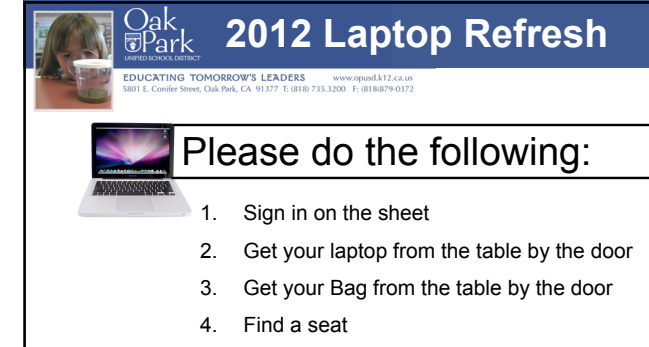

5. Wait for further instructions

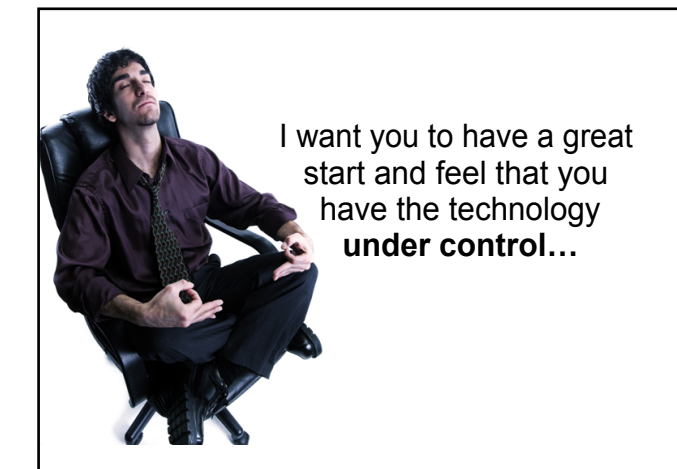

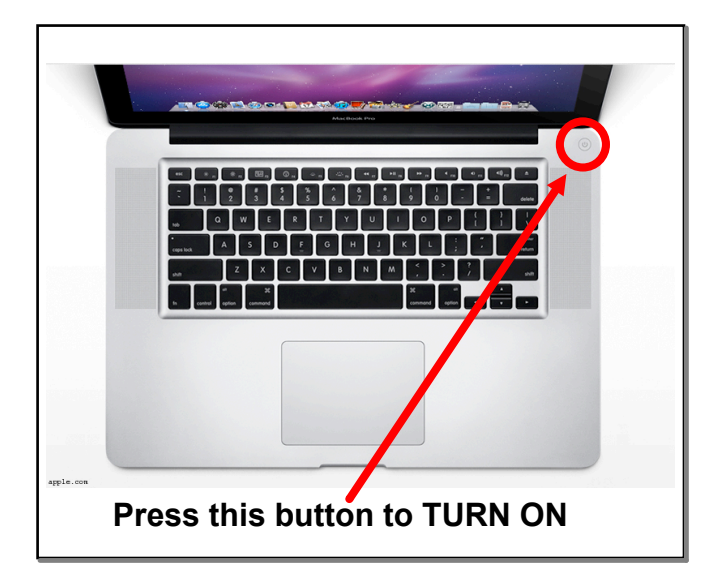

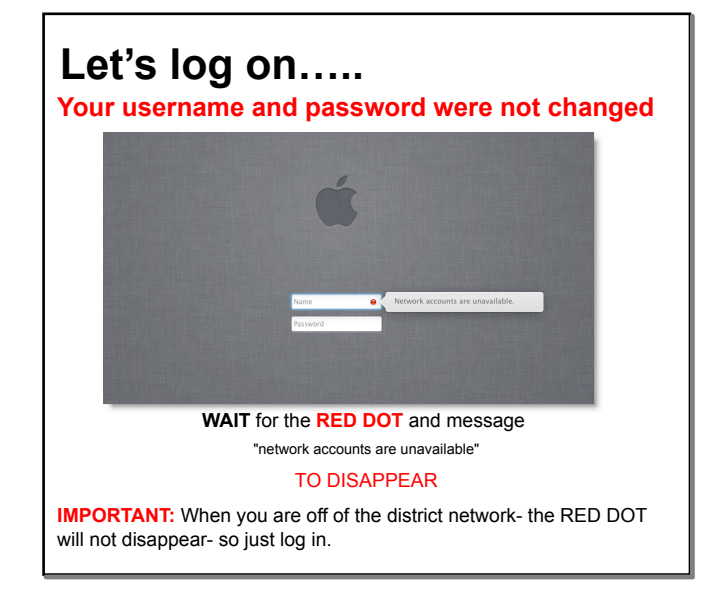

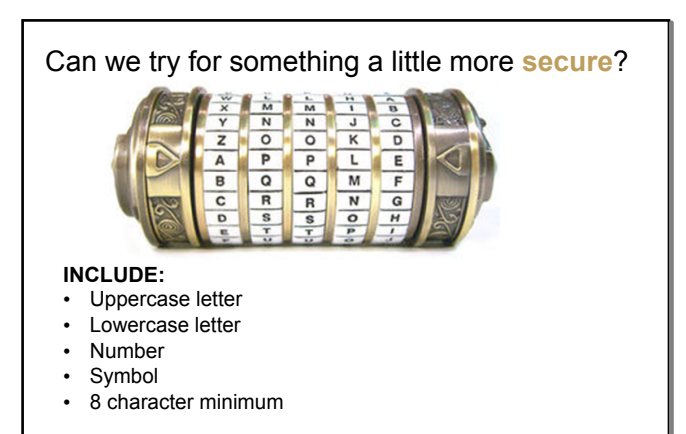

SUGGESTION: Try a root phrase

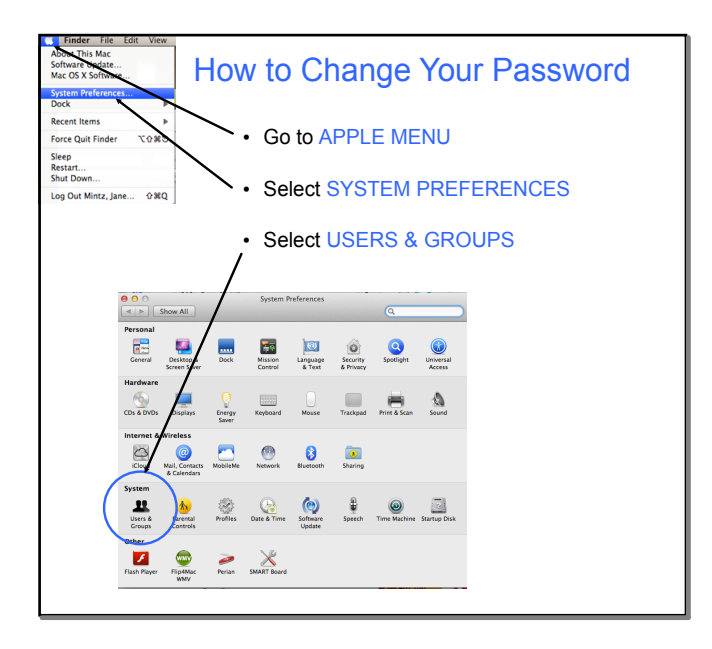

| 😝 😋 🖂                                                                                                    | Accounts                                                                                                    |
|----------------------------------------------------------------------------------------------------|----------------------------------------------------------------------------------------------------|
| Show All                                                                                                    | 9                                                                                                    |
| My Account<br>Mintz, Jane<br>Admin, Mobile<br>Cher Account<br>Sharing only                                   | Password Login Items EU<br>Change Password CLICK<br>User Name: Mintz, Jane<br>MobileMe User Name: janemintz Change     |
| <ol> <li>2. Enter old pa</li> <li>3. Enter new p</li> <li>4. Enter new p</li> <li>5. Enter a pass</li> </ol> | Ssword Old Password:<br>assword New Password:<br>✓ Allow user to<br>assword again Verify:<br>Sword hint Password Wint: |
| Passwords o                                                                                                  | can only be changed while on the OPUSD Network!                                                                        |

| How to <b>RIGHT CLICK on a Mac</b>                                                                                                    |  |
|----------------------------------------------------------------------------------------------------|--|
| $\begin{array}{cccccccccccccccccccccccccccccccccccc$                                                                                                    |  |
| construct         A         S         D         F         G         H         J, K, L, J, T, MARK         T         T< |  |
| + CLICK = RIGHT CLICK                                                                                                    |  |
|                                                                                                    |  |
|                                                                                                    |  |

### Let's start in the MENU BAR...

the MENU BAR runs across the top of your screen in EVERY application

🍪 🦷 🎦 ↔ 🏡 扁 🕘 💈 🛜 🐠 🕢 (Charged) Tue Aug 16 2:38 PM 🔍

🗯 Notebook File Edit View Insert Format Draw Response Window Help

🗯 Finder File Edit View Go Window Help

The LEFT SIDE of the MENU BAR varies from application to application: BUT will always begin with:

- The APPLE MENU
- The name of the current application
- the FILE MENU

🔹 Finder File Edit View Go Window Help

- the EDIT MENU
- will always end with the HELP MENU for the application

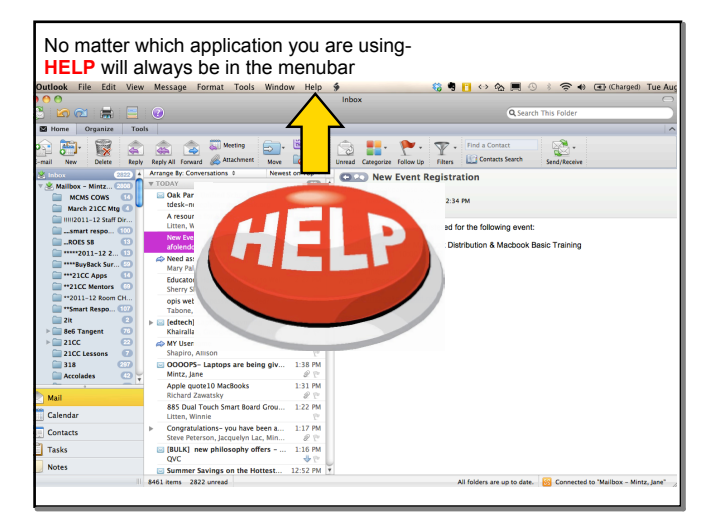

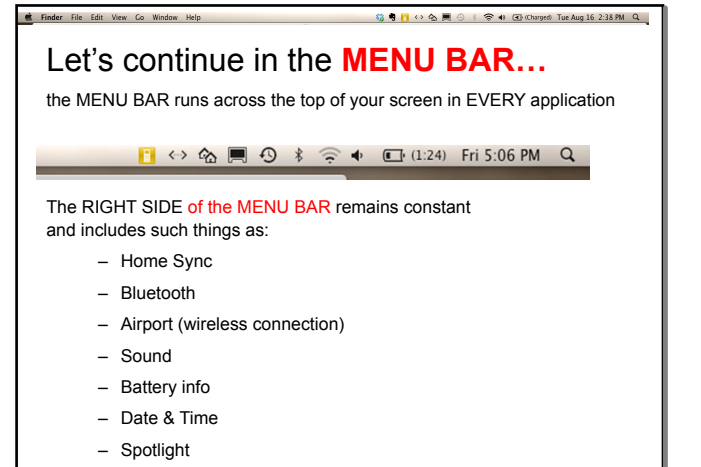

- ...and we will need to add DISPLAY

| About This Mac<br>Software Update<br>Mac OS X Software | · G                    | io to              | APPI                  | E ME               | INU                 |       |     |
|--------------------------------------------------------|------------------------|--------------------|-----------------------|--------------------|---------------------|-------|-----|
| System Preferences<br>Dock                             | ۰s                     | elect              | SYS                   | TEM                | PREF                | ERENC | CES |
| Recent Items ITE Force Quit Finder で分第3                | • \$                   | elect              | DIS                   | PLAY               | S                   |       |     |
| Sleep<br>Restart<br>Shut Down                          | System Pr              | references         |                       |                    |                     |       |     |
| Log Out Mintz, Jane 企業C                                | 2                      |                    |                       | Q                  |                     |       |     |
| Personal<br>General Desktop & D<br>Screen Saver        | ock Mission<br>Control | Language<br>& Text | Security<br>& Privacy | Q<br>Spotlight     | Universal<br>Access |       |     |
| Hardware                                               | ergy Keyboard          | Mouse              | Trackpad              | Print & Scan       | Sound               |       |     |
| Internet & Wireless                                    | ileMe Network          | Bluetooth          | Sharing               |                    |                     |       |     |
| System                                                 |                        |                    |                       |                    |                     |       |     |
| Users & Parental Pri<br>Groups Controls                | files Date & Time      | Software<br>Update | Speech                | ()<br>Time Machine | Startup Disk        |       |     |
| Other                                                  |                        |                    |                       |                    |                     |       |     |
| Flash Player FlipMac Pr                                | ian SMART Board        |                    |                       |                    |                     |       |     |

| How to Add the                                                                    | DISPLAY MENU                                                                                                    | to the MENU BAR- continued                             |
|-----------------------------------------------------------------------------------|----------------------------------------------------------------------------------------------------|--------------------------------------------------------|
| O     O     Show All                                                              | Color LCD                                                                                                    |                                                        |
| Resolutions:<br>1280 × 800<br>1152 × 720<br>1024 × 768<br>1024 × 768<br>1024 × 60 | Brightness:                                                                                                    |                                                        |
| 800 × 600<br>800 × 600 (stretched)                                                |                                                                                                    | Check the box next to:                                 |
|                                                                                   | _                                                                                                    | SHOW DISPLAYS IN MENU BAR                              |
| Show displays in menu bar                                                         | Detect Displays ?                                                                                                    |                                                        |
| Notice that the DISP                                                              | LAYS icon now appears ir                                                                                                    | the MENU BAR                                           |
|                                                                                   |                                                                                                    | 📃 🕙 🛊 🛜 🐠 💽 (4:36) Sun 1:35 PM Q                       |
| This where you select Smartboard. This is a                                       | t MIRROR DISPLAY to have also where you select extended as the select extended of the select extended of the selec | ave your computer screen show on the<br>inded monitor. |

| Bluetooth: On<br>Turn Bluetooth Off                                      | 0.                   |      |
|--------------------------------------------------------------------------|----------------------|------|
| Discoverable                                                             | ⊂ Se                 | arch |
| Send File<br>Browse Device                                               | Boy who cried wolf Q |      |
| Devices<br>LaserChamp-691400969<br>Interlink Bluetooth Calculator Keypad | <b>प्</b>            |      |
| Set up Bluetooth Device                                                  |                      |      |
| Open Bluetooth Preferences                                               |                      |      |

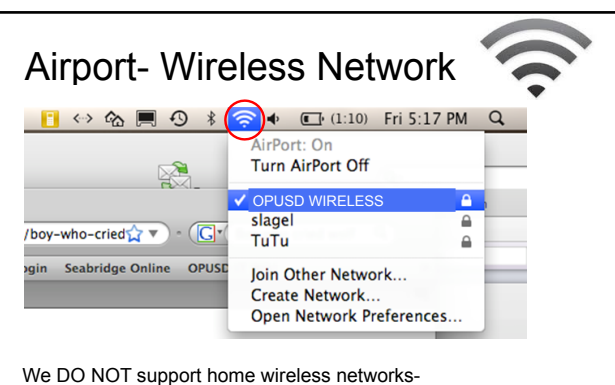

We DO NOT support home wireless networks-To use your home wireless- work with the person who set up your home network

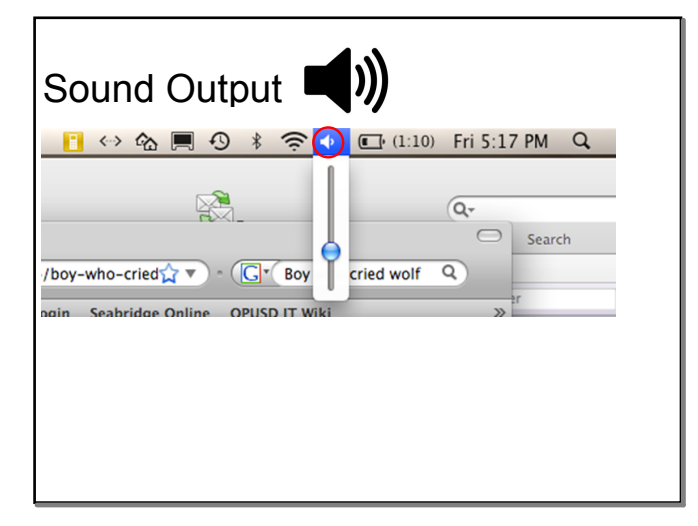

| Battery                               |                                                                                             |               |             |   |
|---------------------------------------|---------------------------------------------------------------------------------------------|---------------|-------------|---|
|                                       | ₽<br>₽<br>₽<br>₽<br>₽<br>₽<br>₽<br>₽<br>₽<br>₽<br>₽<br>₽<br>₽<br>₽<br>₽<br>₽<br>₽<br>₽<br>₽ | <b>(1:09)</b> | Fri 5:17 PM | Q |
|                                       | 33%                                                                                         |               |             |   |
|                                       | Power Source: Batt                                                                          | tery          | Q.          |   |
|                                       | Show                                                                                        |               | Icon Only   |   |
|                                       |                                                                                             |               | . / Time    |   |
| 04/boy-who-cried                      | Energy Saver Prefe                                                                          | rences        | Percentage  |   |
| 04/boy-who-cried                      | Energy Saver Prefe                                                                          | erences       | Percentage  |   |
| 04/boy-who-cried                      | Energy Saver Prefe                                                                          | rences        | Percentage  |   |
| 04/boy-who-cried<br>Login Sesbridge O | Energy Saver Prefe                                                                          | erences       | Percentage  |   |
| 04/boy-who-cried                      | Energy Saver Prefe                                                                          | erences       | Percentage  |   |

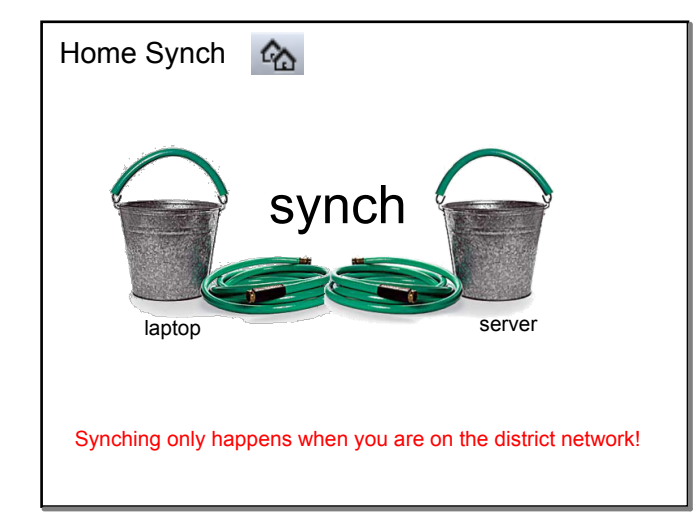

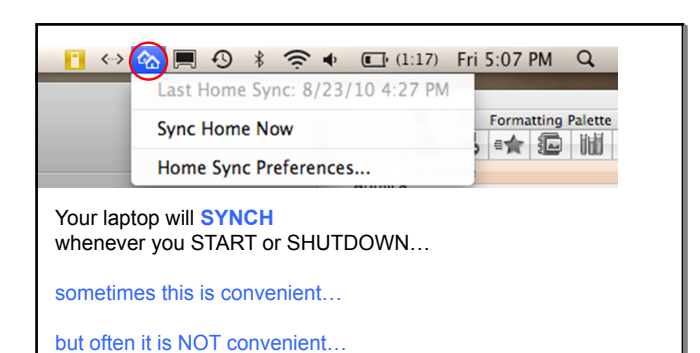

THEREFORE- You can force SYNCH your laptop by going to the double house icon in the menubar and selecting SYNCH HOME NOW

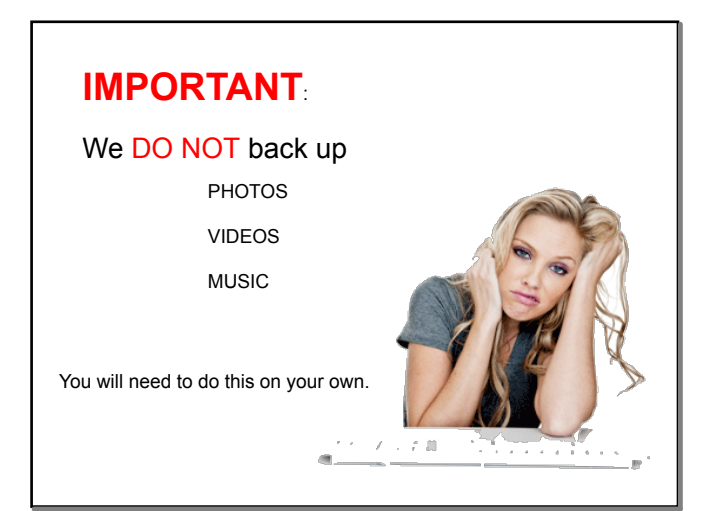

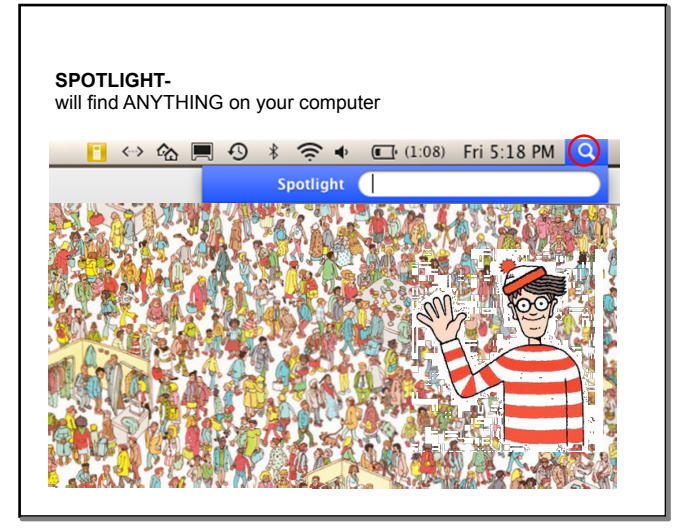

| out This Ma                    | le Edit                       | View     | • 6                | in to              |                       | F MF         | -NH                 |       |    |
|--------------------------------|-------------------------------|----------|--------------------|--------------------|-----------------------|--------------|---------------------|-------|----|
| ftware Upda<br>ftware Software | c<br>te                       |          |                    | 0 10               |                       |              |                     |       |    |
| stem Prefere                   | nces                          |          | • S                | elect              | SYS                   | TFM          | PRFF                | FRENC | FS |
| ick                            |                               | •        | -                  |                    |                       |              |                     |       |    |
| cent Items                     |                               | •        |                    |                    |                       |              |                     |       |    |
| rce Quit Find                  | der Ҡ                         | 0%       | • S                | elect              | TRA                   | CKP          | ٩D                  |       |    |
| ep                             |                               |          |                    |                    |                       |              |                     |       |    |
| start                          |                               |          |                    |                    |                       |              |                     |       |    |
| ut Down                        |                               |          | System Pr          | eferences          |                       |              |                     |       |    |
| g Out Mintz,                   | Jane K                        | )#Q      |                    |                    |                       | Q            |                     |       |    |
| Personal                       |                               |          |                    |                    |                       |              |                     |       |    |
|                                |                               |          | 20                 | 0                  | 10                    |              |                     |       |    |
| General                        | Desktop &<br>Screen Saver     | Dock     | Mission<br>Control | Language<br>& Text | Security<br>& Privacy | Spotlight    | Universal<br>Access |       |    |
| Hardware                       |                               |          |                    |                    | $\frown$              |              |                     |       |    |
| 6                              |                               |          |                    |                    |                       | ) 嵩          | ۵                   |       |    |
| CDs & DVDs                     | Displays                      | Energy   | Keyboard           | Mouse              | Trackpad              | Print & Scan | Sound               |       |    |
| Internet &                     | Wireless                      |          |                    |                    | $\sim$                |              |                     |       |    |
| n                              | 0                             |          |                    | 0                  |                       |              |                     |       |    |
| Kloud                          | Mail, Contacts<br>& Calendars | MobileMe | Network            | Bluetooth          | Sharing               |              |                     |       |    |
| System                         |                               |          |                    |                    |                       |              |                     |       |    |
| 11                             | *                             | 83       |                    | (0)                | 8                     | 0            | 121                 |       |    |
| Users &                        | Parental<br>Controls          | Profiles | Date & Time        | Software<br>Update | Speech                | Time Machine | Startup Disk        |       |    |
| Groups                         |                               |          |                    |                    |                       |              |                     |       |    |
| Groups<br>Other                |                               |          |                    |                    |                       |              |                     |       |    |
| Groups<br>Other                | <b>_</b>                      | 2        | ×                  |                    |                       |              |                     |       |    |

This will take you a screen where you can view what each trackpad gesture does:

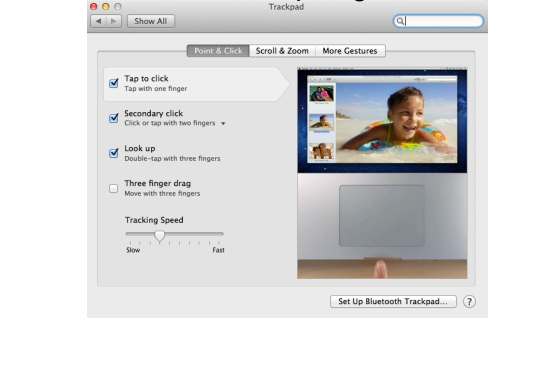

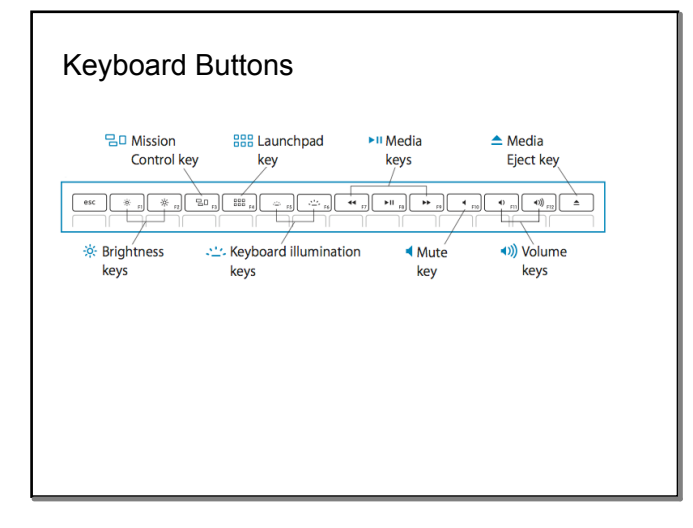

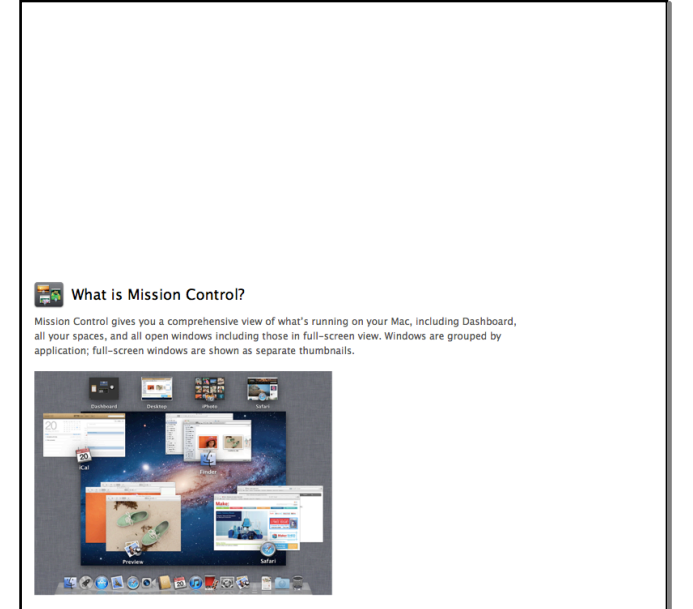

Your desktop zooms out to Mission Control when you swipe up on your trackpad using three or four fingers, or press the Mission Control key, If your keyboard doesn't have a Mission Control key, press F9 (Fn-F9 on portable keyboards).

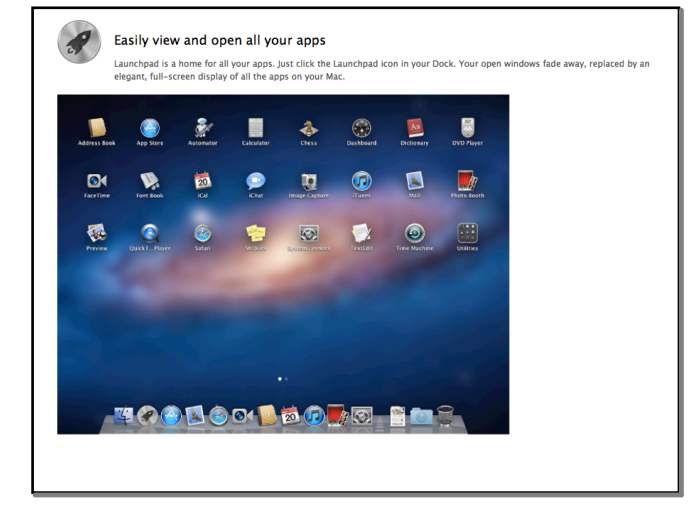

#### Organize apps into folders in Launchpad

 Drag one app's icon over another to create a folder, and then drag other apps you'd like to add to the folder.

Hide

Hide

Hide

Hide

- To change a folder's name, click to open the folder, click the current name, and then type the new name.
- To move an app out of a folder, click the folder to open it, and then drag the app out of the folder.

#### Uninstall an app from Launchpad

From Launchpad, you can uninstall apps you downloaded from the App Store, but not apps such as Safari and Mail that are part of Mac OS X Lion.

- 1. Click the Launchpad icon in the Dock.
- 2. Hold down an app's icon until all the icons begin to wiggle.
- 3. Click an app's delete button (x) to uninstall the app.

If an icon doesn't have a delete button, that app can't be uninstalled.

# 39

#### Open apps from Launchpad

- Click the Launchpad icon in the Dock to open Launchpad, and then click an app.
- To move to the next page of apps, swipe left or right using two fingers, or press the arrow keys.

#### Rearrange or move apps in Launchpad

- To rearrange apps, drag their icons to a new location.
  To move an app to the next page of apps, drag the app to the right edge of the screen. After a brief pause, the next page of apps comes into view. Release the app to drop it into place.
- If you want an app to appear in the Dock as well as in Launchpad, drag the app's icon to the Dock.

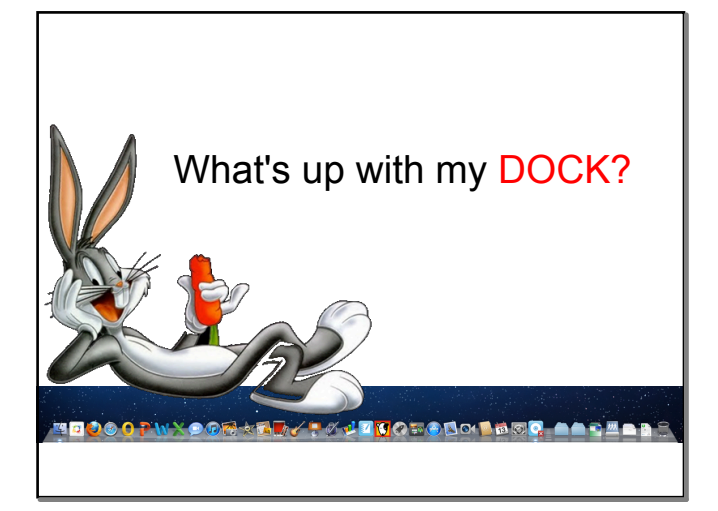

## What's up with my DOCK?

To the LEFT of the SRI icon

are the "standard set of application icons" \*these cannot be removed from the dock

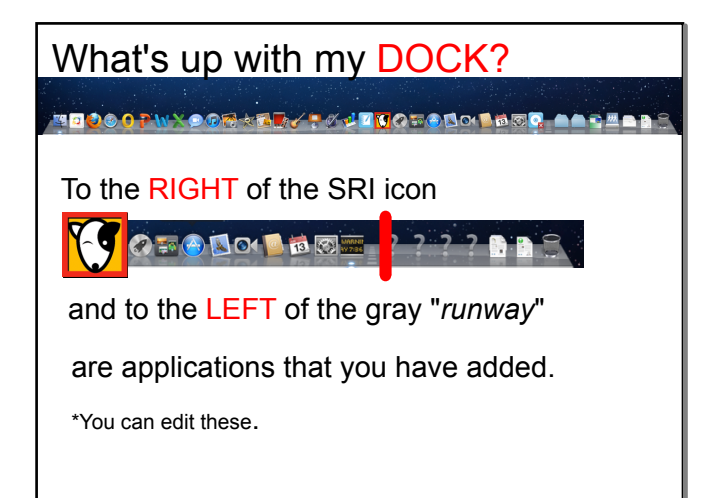

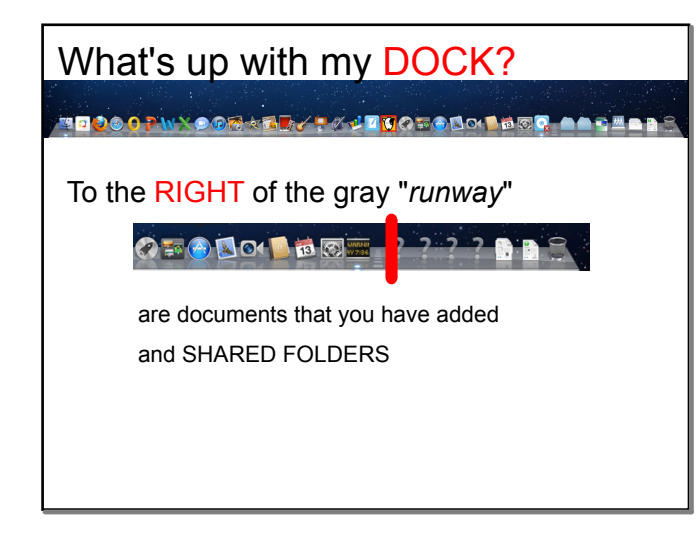

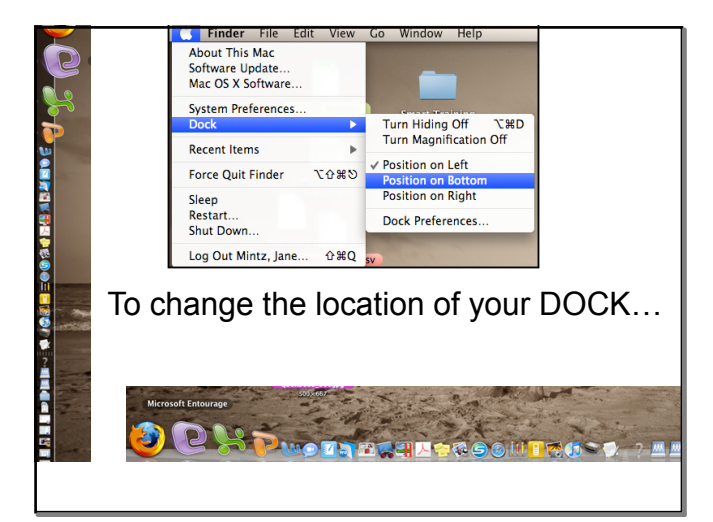

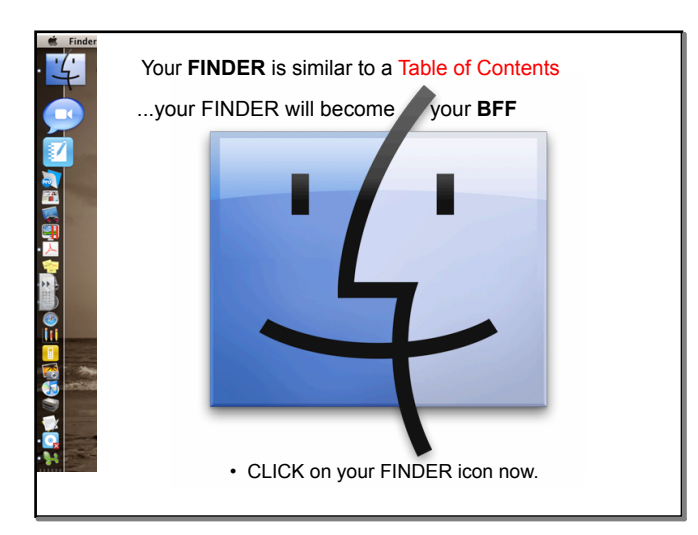

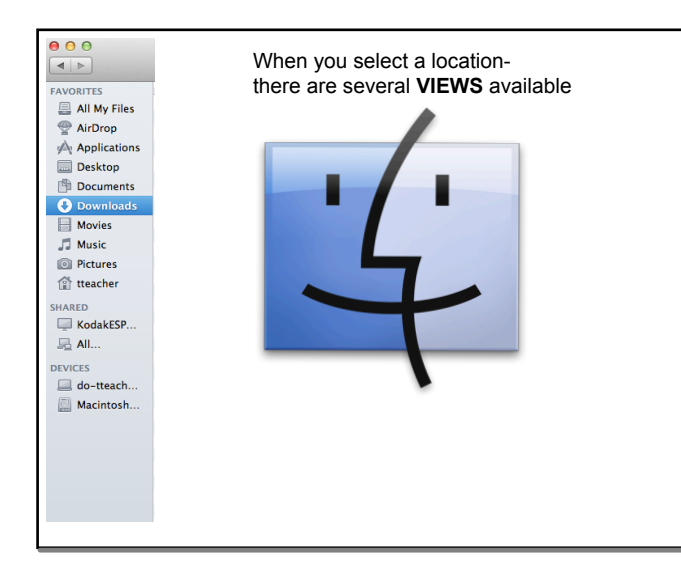

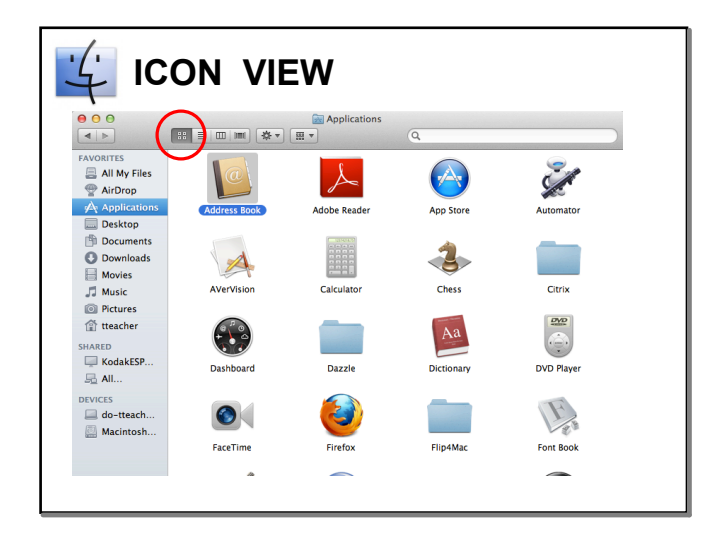

| +              |                   | •                     |          |             |                                                                                                    |
|----------------|-------------------|-----------------------|----------|-------------|----------------------------------------------------------------------------------------------------|
| 00             |                   | Applications          |          | 0           |                                                                                                    |
|                | 55 m m ×          |                       |          | Q.          | and the second second s |
| /ORITES        | Name              | Date Modified         | Size     | Kind        | Date Added                                                                                                    |
| 🔒 All My Files | Address Book      | May 11, 2012 11:42 AM | 20.0 MB  | Application | Peo 16, 2012 11:05 AM                                                                                                    |
| AirDrop        | Aug Store         | Jun 13, 2012 10:22 AM | 290.9 MB | Application | Jun 15, 2012 10:22 AM                                                                                                    |
| Applications   | St Automator      | May 11, 2012 11:42 AM | 11.1 MD  | Application | Feb 16, 2012 10:39 AM                                                                                                    |
| - Applications | Allerhision       | may 11, 2012 11:43 AM | 14.3 MD  | Application | Ped 10, 2012 11:03 AM                                                                                                    |
| Desktop        | Calculator        | Jun 13, 2012 10:33 AM | 437 KB   | Application | Seb 16 2012 10:53 AM                                                                                                    |
| Documents      | A Cherry          | May 11, 2012 11:42 AM | 10 1 MP  | Application | Feb 16, 2012 10:55 AM                                                                                                    |
| Downloads      | h Citrix          | May 1, 2012 11:45 AM  | 10.1 MB  | Folder      | hun 12, 2012 10:33 AM                                                                                                    |
| Moular         | Dackhoard         | Mar 1, 2010 10.15 AM  | 265 49   | Application | Feb 16 2012 10:22 AM                                                                                                    |
| I MOVIES       | b David           | Apr 22, 2010 2:25 PM  | 203 KB   | Folder      | lup 12, 2012 10:22 AM                                                                                                    |
| Music          | P Dazzle          | Apr 23, 2010 3:23 PM  |          | Poluer      | Jun 13, 2012 10:22 AM                                                                                                    |
| Pictures       | Dictionary        | May 11, 2012 11:43 AM | 3.0 MB   | Application | Feb 16, 2012 11:00 AM                                                                                                    |
| tteacher       | Coop Flayer       | May 11, 2012 11:45 AM | 27.2 MD  | Application | Feb 16, 2012 11:03 AM                                                                                                    |
|                | Sirafau           | May 11, 2012 11:45 AM | 12.3 MD  | Application | Peb 10, 2012 11:00 AM                                                                                                    |
| ARED           | e Filelox         | Jun 13, 2012 10:22 AM | 70.1 MD  | Application | Jun 13, 2012 10:22 AM                                                                                                    |
| KodakESP       | P FIID4Mac        | Nov 21, 2011 12:26 PM |          | Folder      | Jun 13, 2012 10:23 AM                                                                                                    |
| All            | WE FORT BOOK      | May 11, 2012 11:43 AM | 14.0 MB  | Application | Feb 16, 2012 11:00 AM                                                                                                    |
|                | Garagesand        | Jun 13, 2012 10:36 AM | 464.7 MB | Application | Jun 13, 2012 10:28 AM                                                                                                    |
| /ICES          | Soogle Earth      | Jun 13, 2012 10:23 AM | 104.1 MB | Application | Jun 13, 2012 10:23 AM                                                                                                    |
| do-tteach      | Google SketchUp 8 | Jun 29, 2011 11:27 AM |          | Folder      | Jun 13, 2012 10:23 AM                                                                                                    |
| Macintosh      | W HoverCamExpress | Jun 13, 2012 10:23 AM | 67.6 MB  | Application | Jun 13, 2012 10:23 AM                                                                                                    |
|                | t ical            | May 11, 2012 11:42 AM | 52.9 MB  | Application | Feb 16, 2012 11:03 AM                                                                                                    |
|                | 😳 iChat           | May 11, 2012 11:43 AM | 49.3 MB  | Application | Feb 16, 2012 11:03 AM                                                                                                    |
|                | 😒 iDVD            | Jun 13, 2012 10:28 AM | 113.1 MB | Application | Jun 13, 2012 10:28 AM                                                                                                    |

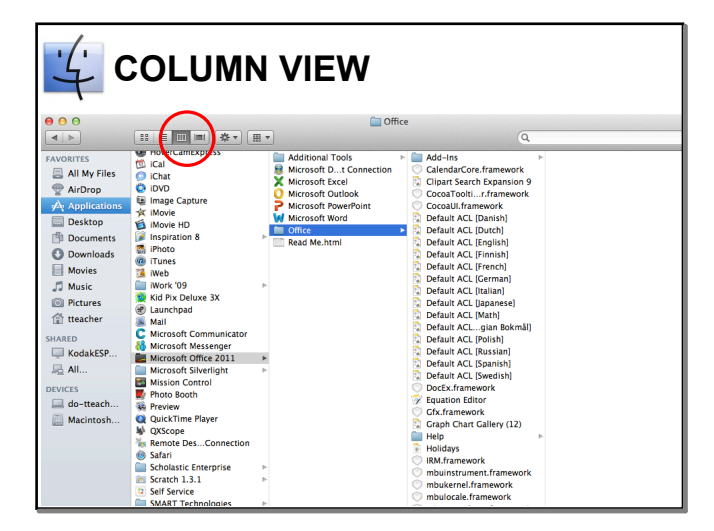

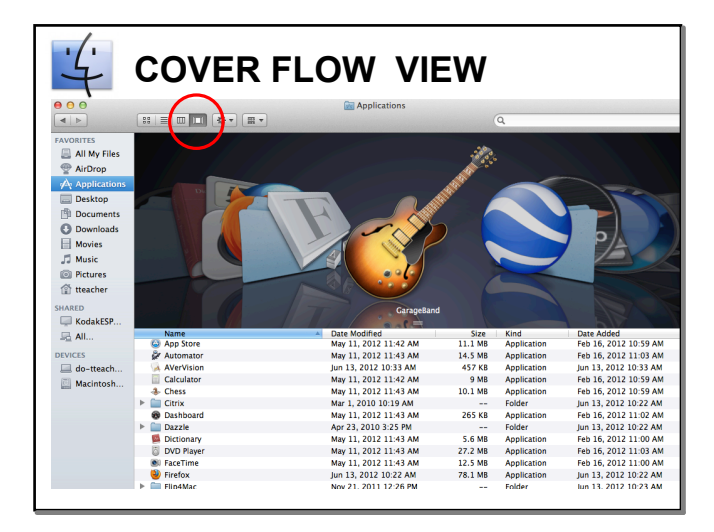

| FAVORITES<br>All My Files<br>All My Files<br>AlrOrop<br>A Applications<br>Desktop<br>Documents | To select will<br>Finder File Edit About Finder<br>Preferences<br>Empty Trash Q<br>Secure Empty Trash. | hat to show in yoi<br>খন<br>স্ক্র | In FINDER side bar                                                                                   |
|------------------------------------------------------------------------------------------------|----------------------------------------------------------------------------------------------------|-----------------------------------|----------------------------------------------------------------------------------------------------|
| Downloads     Movies                                                                           | Services                                                                                               | •                                 | AirDrop                                                                                              |
| Movies                                                                                         | Hide Finder<br>Hide Others<br>Show All                                                                 | ЖН<br>:ЖН                         | <ul> <li>✓ Applications</li> <li>✓ Desktop</li> <li>✓ Documents</li> <li>✓ Opownloads</li> </ul>     |
| SHARED                                                                                         | Go to FINDER                                                                                           | >Preferences                      | Ø ∬ Music                                                                                            |
| Gindele KodakESP                                                                               | Select SIDEBA                                                                                          | R                                 | I and Pictures I and treacher SHARED                                                                 |
| DEVICES                                                                                        | Check the item                                                                                         | is you wish to show               | <ul> <li>✓ △ Back to My Mac</li> <li>✓ □ Connected servers</li> <li>✓ ↔ Bonjour computers</li> </ul> |
| Macintosh                                                                                      |                                                                                                    |                                   | DEVICES<br>Ø do-teacher-mp<br>Ø di Hard disks<br>Ø Deternal disks<br>Ø OCDs, DVDs, and iPods         |
|                                                                                                |                                                                                                    |                                   |                                                                                                    |

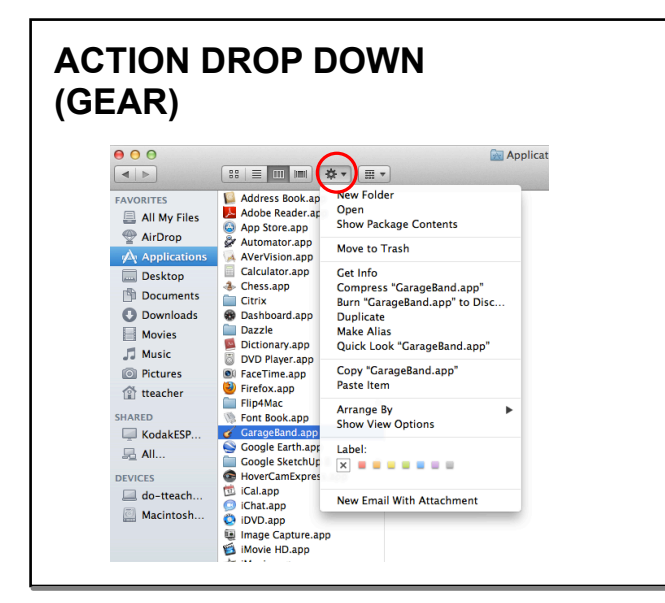

| 00                                                                                                    | 1                    | 2                               | Documents             |        |        |
|----------------------------------------------------------------------------------------------------|----------------------|---------------------------------|-----------------------|--------|--------|
| < <b>&gt;</b>                                                                                                    |                      | *** <b>*</b>                    |                       | Q      |        |
| VORITES                                                                                                    | Name                 | <ul> <li>Name</li> </ul>        | Date Modified         | Size   | Kind   |
| All My Files                                                                                                    |                      | Kind                            | day 11 2012 1:59 PM   | 24 10  | Folder |
| AirDron                                                                                                    | ikm                  | Application<br>Data Last Oregan | May 11, 2012 1.59 PM  |        | Folder |
|                                                                                                    | E KESI               | Date Last Opened                | ab 13, 2009 4:00 PM   |        | Folder |
| Applications                                                                                                    | MacBook spy          | Date Modified                   | up 2, 2010 11:08 AM   | 1.6 MR | Suster |
| Desktop                                                                                                    | McLelland Pandy / W  | Date Mourned                    | ul 24 2011 9:44 AM    | 1.0 MB | Weba   |
| Documents                                                                                                    | MDS                  | Cine Created                    | May 11 2012 1-59 PM   | 1.1 Mb | Folder |
| Documents                                                                                                    | Microsoft User Data  | Jakel                           | up 13 2012 4:05 PM    |        | Folder |
| U Downloads                                                                                                    | More fun times doc   | Laber                           | Aug 23, 2008 12:41 PM | 22 KB  | Micro  |
| Movies                                                                                                    | My eBooks            | None                            | Dec 1 2010 12:00 PM   |        | Folder |
| Music                                                                                                    | My Music             |                                 | Oct 26, 2011 1:15 PM  |        | Folder |
| State of the state of the state | My Videos            |                                 | Sep 28, 2010 12:25 PM |        | Folder |
| Pictures                                                                                                    | My Web Sites         |                                 | Sep 4, 2008 8:26 PM   |        | Folder |
| 😭 tteacher                                                                                                    | MyContent            |                                 | May 14, 2012 3:50 PM  |        | Folder |
| 4959                                                                                                    | Parallels            |                                 | Aug 22, 2008 9:27 PM  |        | Folder |
| ARED                                                                                                    | RB#1                 |                                 | May 11, 2012 1:59 PM  |        | Folder |
| KodakESP                                                                                                    | RDC Connections      |                                 | Jun 15, 2012 4:57 PM  |        | Folder |
| All                                                                                                    | RECYCLER             |                                 | May 11, 2012 1:59 PM  |        | Folder |
|                                                                                                    | scs 🚞                |                                 | May 11, 2012 1:59 PM  |        | Folder |
| VICES                                                                                                    | shay                 |                                 | May 11, 2012 1:59 PM  |        | Folder |
| do-tteach                                                                                                    | Shortcut-30x166_Sch  | ed&Cals.png                     | Jul 24, 2011 1:51 PM  | 5 KB   | Portat |
| Macintosh                                                                                                    | Shortcut-30x166_Sch  | edCals.png                      | Jul 24, 2011 1:55 PM  | 5 KB   | Portal |
|                                                                                                    | Shortcut-30x166-CCC  | Intr-new.png                    | Jul 24, 2011 1:50 PM  | 4 KB   | Portat |
|                                                                                                    | SMART Technologies   |                                 | Jun 24, 2009 8:32 AM  |        | Folder |
|                                                                                                    | i test               |                                 | May 11, 2012 1:59 PM  |        | Folder |
|                                                                                                    | Test Teacher.teacher |                                 | Jun 2, 2010 10:09 AM  | 3 KB   | SMAR   |
|                                                                                                    | test1                |                                 | May 11, 2012 1:59 PM  |        | Folder |
|                                                                                                    | test2                |                                 | Aug 29, 2008 12:30 PM |        | Folder |
|                                                                                                    | test3                |                                 | Aug 29, 2008 12:30 PM |        | Folder |
|                                                                                                    | test12               |                                 | Aug 17, 2008 10:53 AM |        | Folder |
|                                                                                                    | i test1234           |                                 | Aug 17, 2008 10:53 AM |        | Folder |
|                                                                                                    | Tutorial for SMARTb  | ook 10.7.notebook               | Jun 30, 2011 11:41 AM | 4.6 MB | SMAR'  |
|                                                                                                    | Tutorial for SMARTh  | ook 10.8.notebook               | May 9, 2012 1:00 PM   | 4.9 MB | SMAR   |

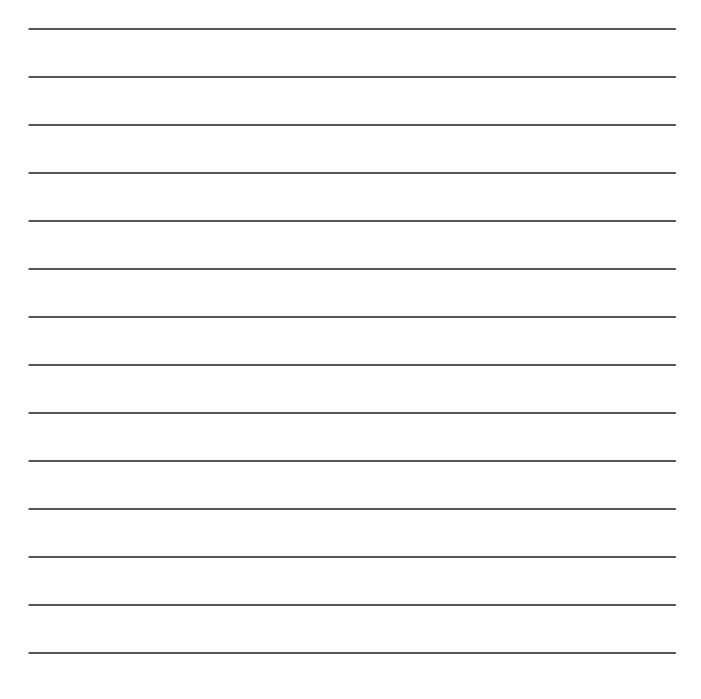

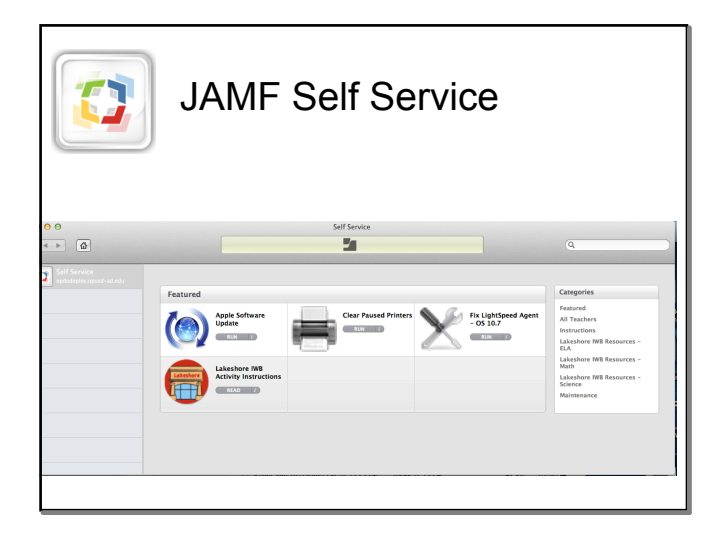

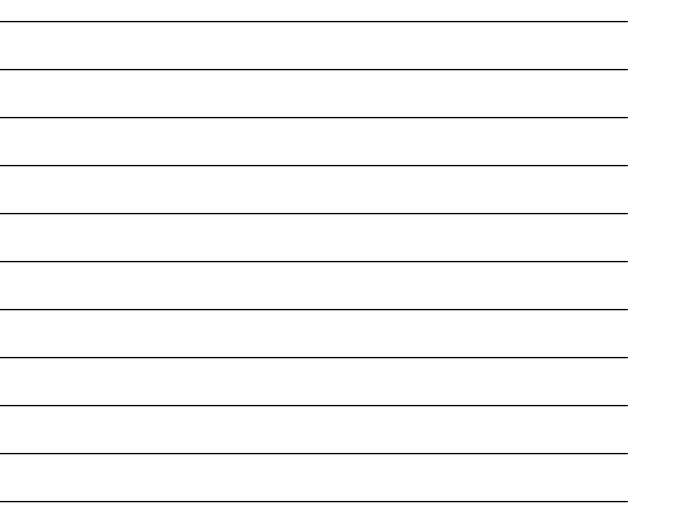

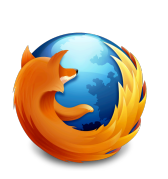

Open Firefox

Go to:

http://www.oakparkusd.org/laptoprefresh

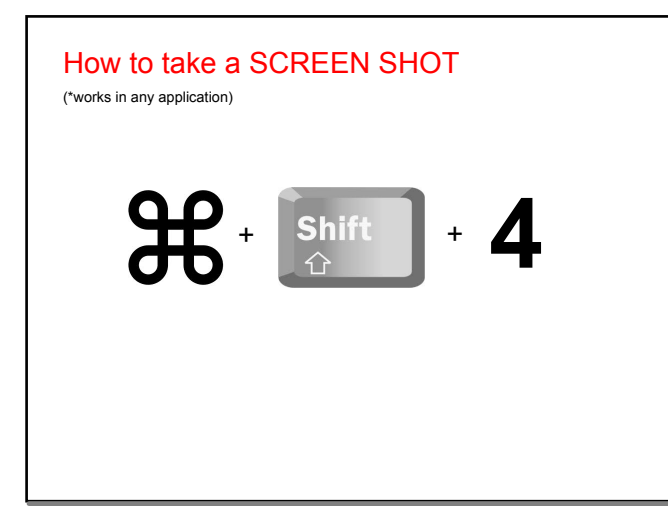

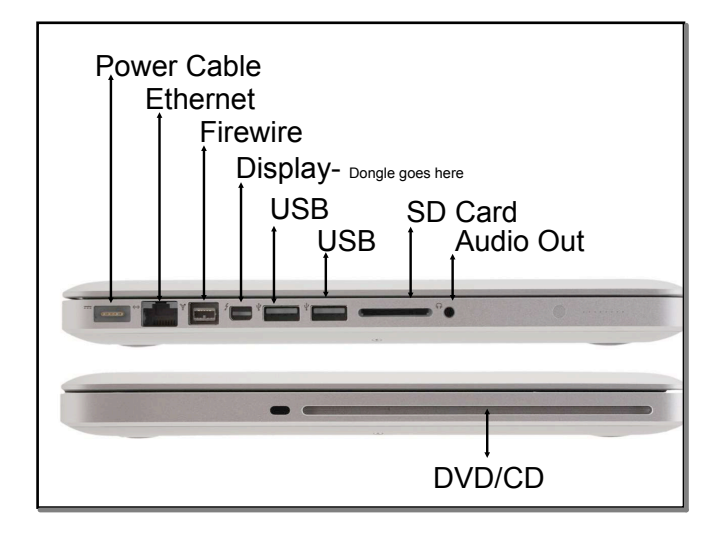

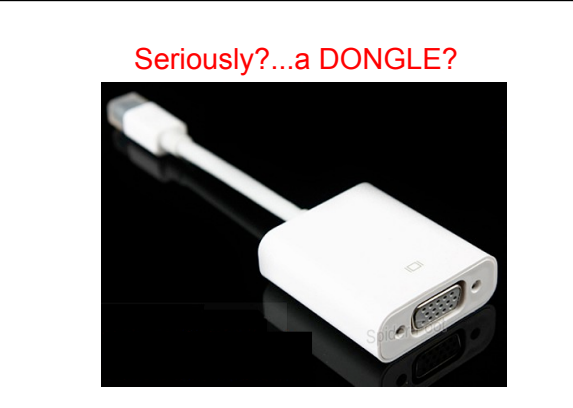

YES...it is used to connect Smartboards, monitors and projectors. We provide this one.

If you lose it- you will need to purchase one at the Apple store.

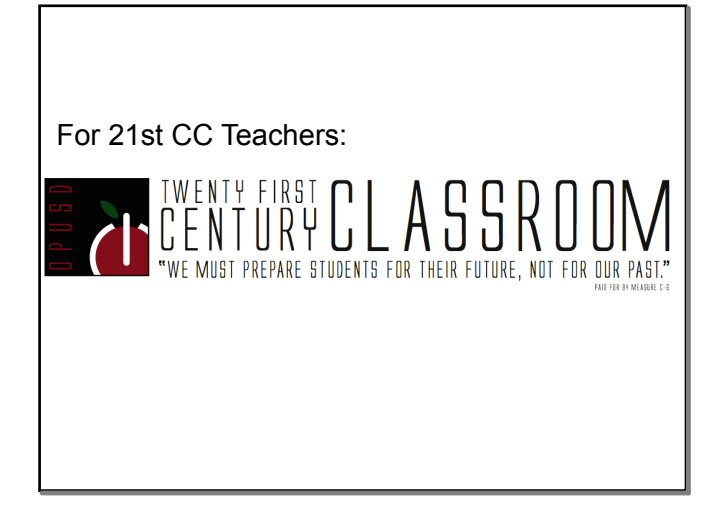

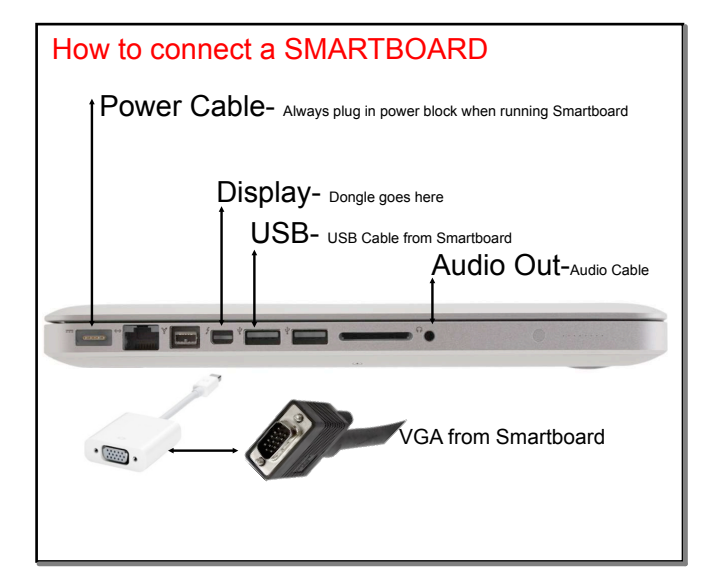

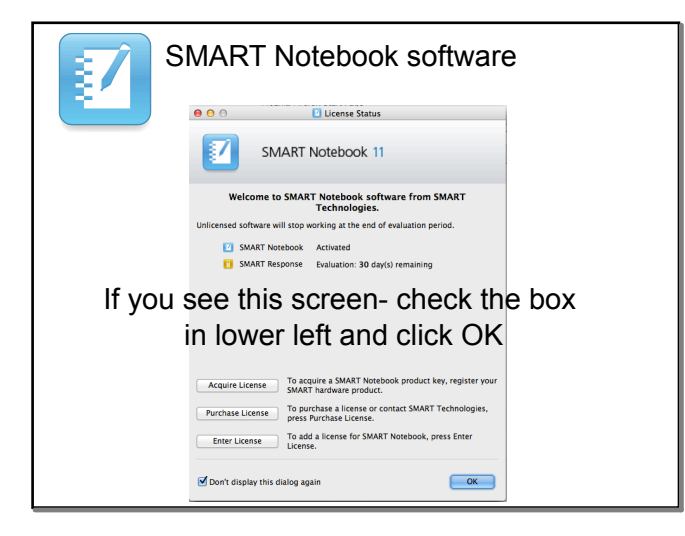

There will a one hour online tutorial about

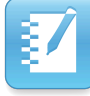

SMART Notebook 11 software

posted on the Staff Development page that will count for BuyBack time. It will be posted by July 1st.

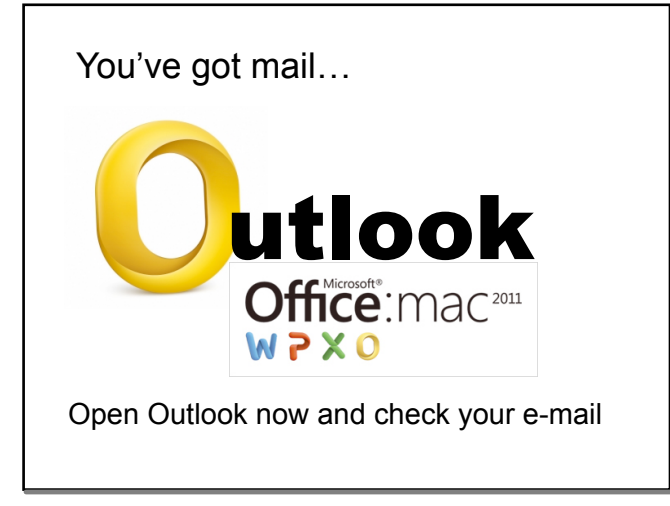

Anyone who does not see their mail or cannot open OUTLOOK-

RAISE YOUR HAND

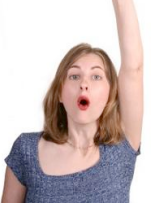

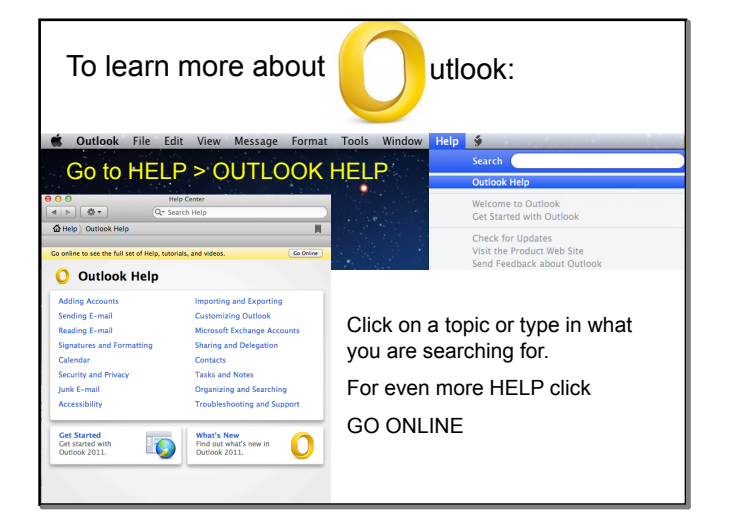

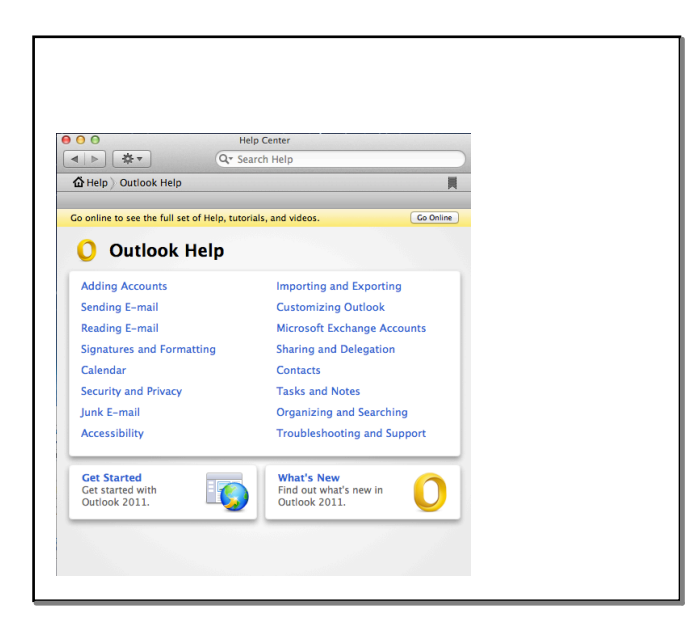

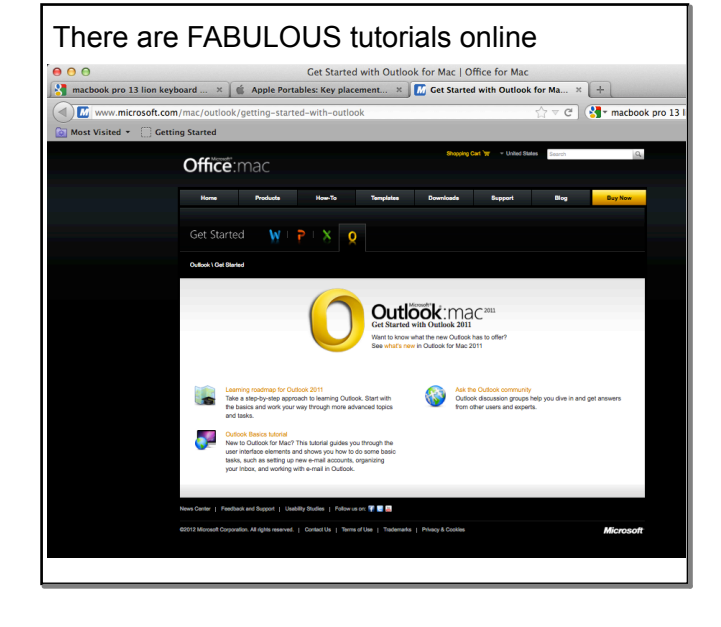

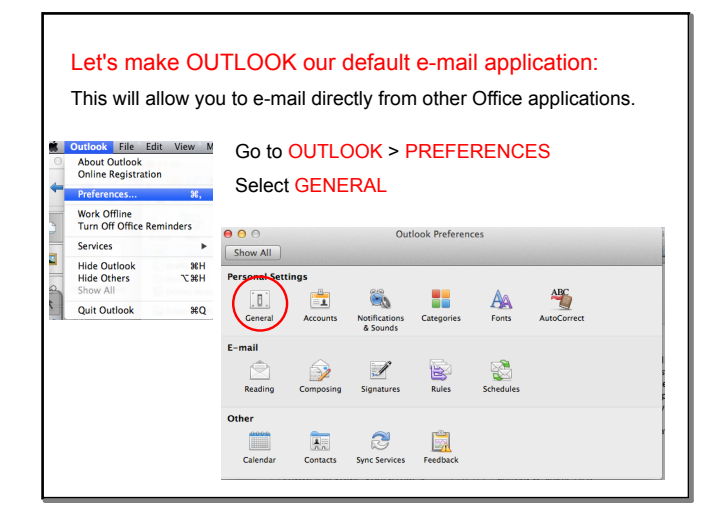

### Check the box next to

"Make Outlook the default application for e-mail, contacts and calendar."

SMART Ink

General

#### Please change your handout:

O
 Show All
 Folder list

|   | Group similar folders, such as Inboxes, from different accounts                      |
|---|--------------------------------------------------------------------------------------|
|   | Hide On My Computer folders                                                          |
| 0 | Default application                                                                  |
|   | $\mathbf{V}$ Make Outlook the default application for e-mail, contacts, and calendar |
|   |                                                                                      |

Then quit Outlook to apply the change.

| Open a '<br>DOCUM | Word docum                   | nent from<br>r: | your   |
|-------------------|------------------------------|-----------------|--------|
|                   |                              |                 | 🚞 test |
| < ▶               |                              |                 |        |
| FAVORITES         | About Stacks-network.pdf     | Buddies         | •      |
| All My Files      | About Stacks.pdf             | Typy thingy.doc |        |
| AlaDara           | Angela Folendorf.teacher     |                 |        |
| AirDrop           | B., Joyce (2037) Aug. 27.pdf |                 |        |
| Applications      | Backup Lapt12.notebook       |                 |        |
| 🔜 Desktop         | BuyBack Days are fun.doc     |                 |        |
| 🖻 Documents       | Hotmail - mwebarchive        | P               |        |
| Downloads         | iChats                       | Þ               |        |
| Mouries           | Important Document.docx      |                 |        |
| Movies            | DI 📰                         | Þ               |        |
| J Music           | 🚞 jkm                        | Þ               |        |
| Pictures          | KESI                         | Þ               |        |
| 1 tteacher        | MacBook.spx                  |                 |        |
|                   | McLelland,e.webarchive       |                 |        |
| SHARED            | MDS                          | P               |        |
| KodakESP          | More fun times dos           | P.              |        |
| 📠 All             | My eBooks                    | •               |        |
| DENNERG           | My Ebooks                    | P               |        |

| Home<br>A Home<br>A Home | File Edit View Inser<br>New Blank Document<br>New from Template<br>Open URL<br>Open Recent<br>Close<br>Save<br>Save As<br>Save as Web Page | t Forn<br>采N<br>① 米P<br>米O<br>① 米O<br>●<br>米W<br>米S<br>① 米S | nat     Font     Tools     Table     Window       Image: Doc     Doc     Doc       Image: Doc     Doc     Image: Doc       Image: Doc     Doc     Image: Doc       Image: Doc     Image: Doc     Image: Doc       Image: Doc     Image: Doc< |
|----------------------------------------------------------------------------------------------------|----------------------------------------------------------------------------------------------------|-------------------------------------------------------------|----------------------------------------------------------------------------------------------------|
| _                                                                                                    | Share                                                                                                    | •                                                           | Save to SkyDrive                                                                                                    |
| 5                                                                                                    | Web Page Preview                                                                                                    |                                                             | Save to SharePoint                                                                                                    |
| 2                                                                                                    | Restrict Permissions                                                                                                    | •                                                           | E-mail (as Attachment)                                                                                                    |
| 2                                                                                                    | Reduce File Size                                                                                                    |                                                             | E-mail (as Link)                                                                                                    |
|                                                                                                    | Page Setup<br>Print                                                                                                    | жP                                                          |                                                                                                    |
|                                                                                                    | Properties                                                                                                    |                                                             |                                                                                                    |

## Outlook opens a new mail message-

with the document already attached!

| a 🚍 🗞    | , 🕒 📔 🗠 🗠 🔛 🛗                            |
|----------|------------------------------------------|
| Message  | Options                                  |
| Send Cal | Ibri • 14 • E E E E E E E E E Check Name |
| To:      |                                          |
| Cc:      |                                          |
| Subject: |                                          |
| 2: (     | Typy thingy.doc (29.1 KB)                |

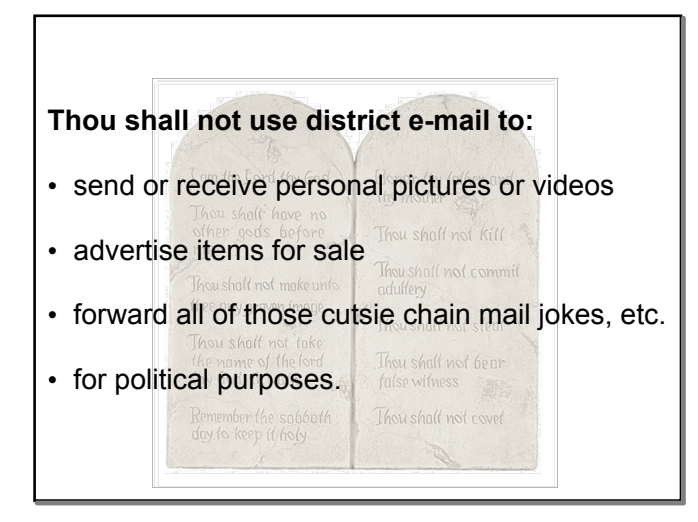

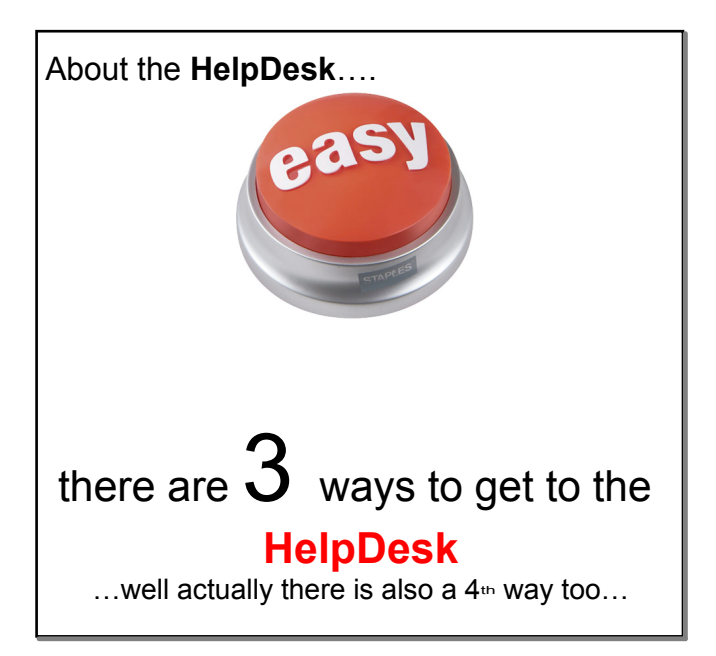

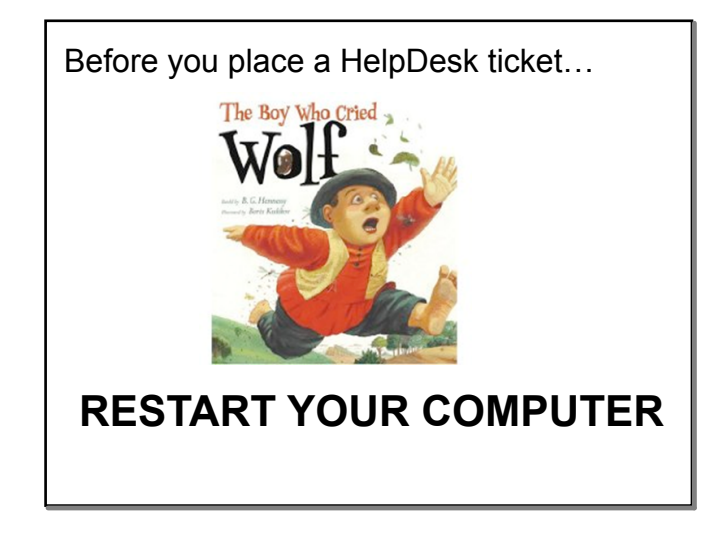

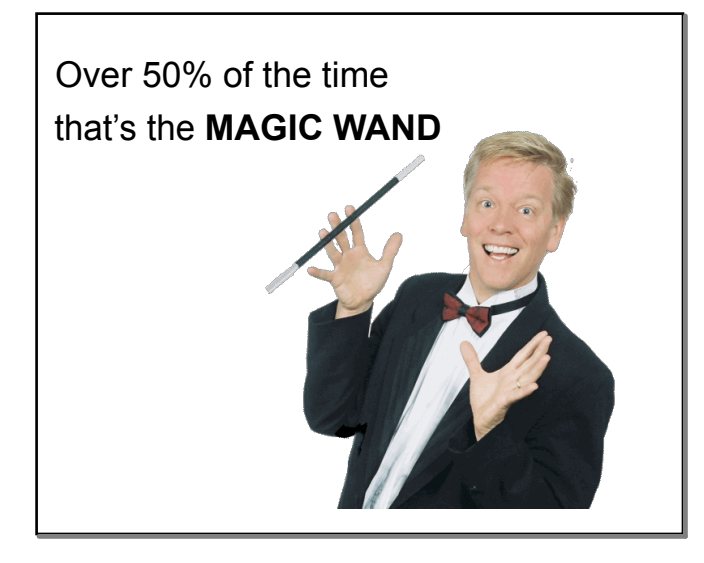

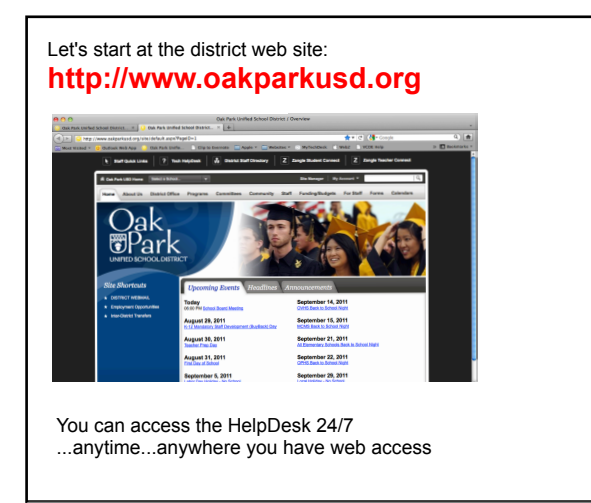

1<sup>st</sup> Way....

and by far the easiest way

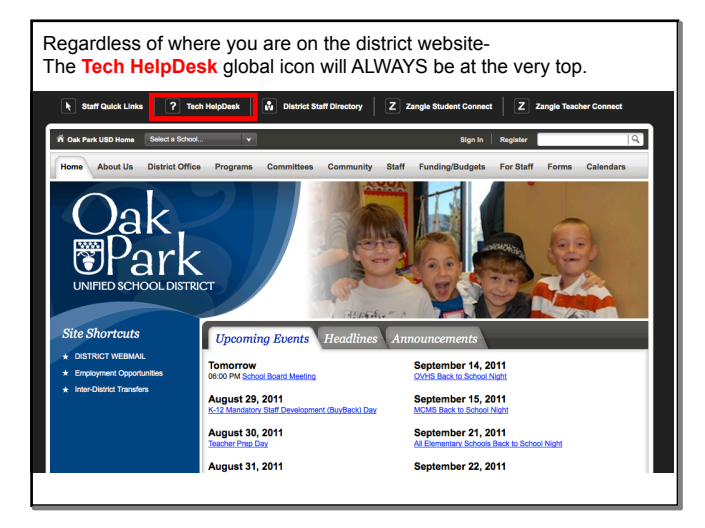

# 2nd way....

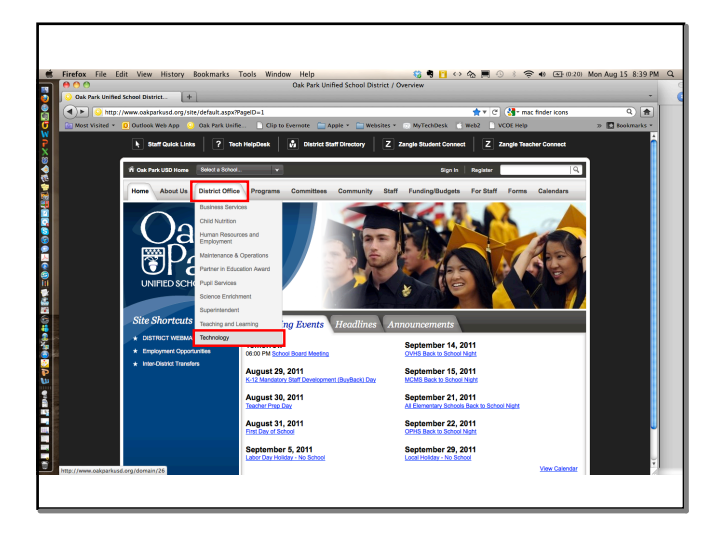

# 3rd way....

Just enter: http://www.oakparkusd.org/helpdesk in your browser.

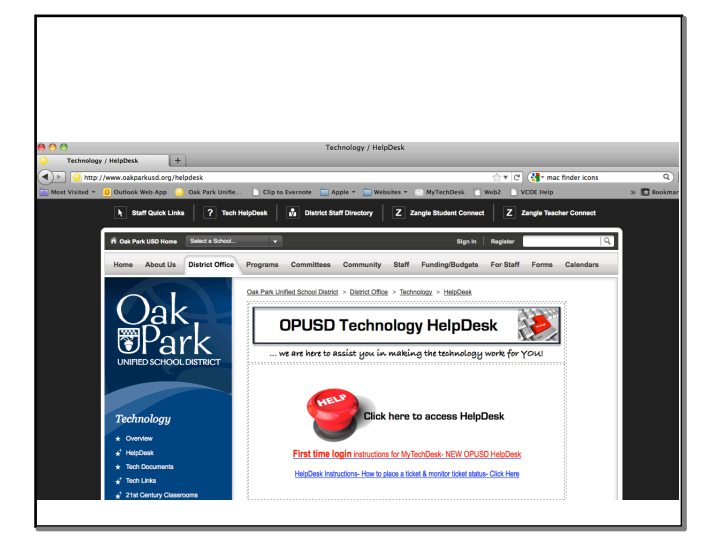

| Home Help                                                                                                    |                       |
|----------------------------------------------------------------------------------------------------|-----------------------|
| 📙 Login                                                                                                    |                       |
| Requestor Login<br>Please enter your groupname, username and password to log in.                                                                                                    |                       |
| Log in as<br>Staff ® Requestor                                                                                                    |                       |
| Groupname O Username O Username O | ername= your username |
|                                                                                                    | SWORD Click LOGIN     |
|                                                                                                    | PNAME & USERNAME      |
| 😨 Forgot Your Password? 🖕 Click if you forgot your p                                                                                                    | bassword              |
| MyTechDesk <sup>™</sup>                                                                                                    |                       |
| Copyright © 2003 - 2011 Imperial County Office of Education. All rights reserved.                                                                                                    |                       |
|                                                                                                    |                       |
|                                                                                                    |                       |
|                                                                                                    |                       |

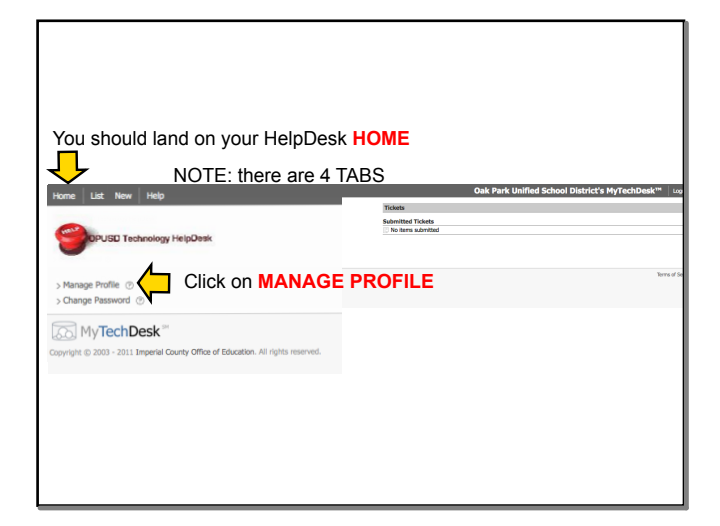

| Л                                                             |                                                     |
|---------------------------------------------------------------|-----------------------------------------------------|
| Home List New Help                                            |                                                     |
| Requestor Profile                                             |                                                     |
| Update Requestor<br>To update your requestor profile,         | , make the appropriate changes and click on submit. |
| Bold labels denote required fields.                           |                                                     |
| Group<br>Oak Park Unified School Dist                         | rict (opusdtech)                                    |
| First Name                                                    |                                                     |
| Test                                                          |                                                     |
| Last Name                                                     |                                                     |
| Teacher                                                       |                                                     |
| E-mail Address<br>tteacher@oakparkusd.org                     |                                                     |
| Telephone Number         E           (000) 000-0000         E | Add your cell phone # and click <b>SUBMIT</b>       |
| Submit Cancel                                                 | 1                                                   |
| MyTechDesk My                                                 |                                                     |
| Copyright @ 2003 - 2011 Imperial Cou                          | inty Office of Education. All rights reserved.      |
|                                                               |                                                     |

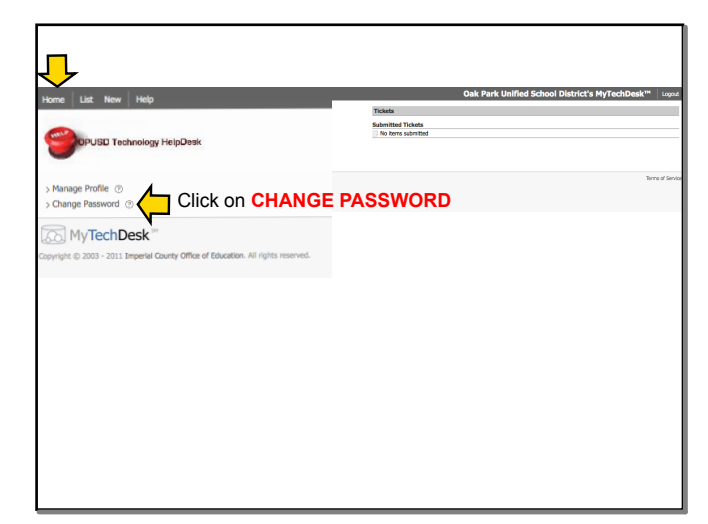

| Home List New Help                                    |                                                                        |        |
|-------------------------------------------------------|------------------------------------------------------------------------|--------|
| Change Passy<br>Enter and<br>All fields are read      | <b>NEVER</b> use your district password as your HelpDesk password !!!! |        |
| Password (Confirm)<br>Password (Confirm)<br>Change Ca | inter a new password & retype it in the 2r                             | nd box |
| Copyright © 2003 - 2011 Imperial County Offic         | ze of Educator. All rights reserved.                                   |        |
| Since the Help<br>you can keep                        | Desk does not contain secure info-<br>your password as <b>changeme</b> |        |

| Now let's see how to place a NEW ti                                                                                                    | cket- click the NEW TAB                                            |
|----------------------------------------------------------------------------------------------------|--------------------------------------------------------------------|
| <b>↓</b>                                                                                                    |                                                                    |
| Home List New Help                                                                                                    | Oak Park Unified School District's MyTechDesk <sup>194</sup> Logon |
| New Ticket                                                                                                    |                                                                    |
| Subject @<br>What is your issue Enter a SUBJECT that names your issue                                                                          |                                                                    |
| Primary Location Attenues Cation _ Category Importance Double _ The Tec<br>Description Select importance Defent The Tec<br>Description The Tec | h Dept will determine<br>ortance during triage                     |
| You must select a CATEGORY                                                                                                    |                                                                    |
| DESCIPTION: Give as much detail as possible.                                                                                                   |                                                                    |
| The more info you give us- the faster we can pinpoint                                                                                          | your issue                                                         |
| Room # O                                                                                                    |                                                                    |
|                                                                                                    |                                                                    |
| MyTechDesk™                                                                                                    | Terms of Servic                                                    |
| Copyright @ 2003 - 2011 Imperial County Office of Education. All rights reserved.                                                              |                                                                    |
|                                                                                                    |                                                                    |
|                                                                                                    |                                                                    |
|                                                                                                    |                                                                    |
|                                                                                                    |                                                                    |
|                                                                                                    |                                                                    |
|                                                                                                    |                                                                    |
|                                                                                                    |                                                                    |

| Home List New Help                                                                        |  |
|-------------------------------------------------------------------------------------------|--|
| Ticket added                                                                              |  |
| Ticket number #1313466477 has been successfully added.                                    |  |
| Please save this number for future references.                                            |  |
|                                                                                           |  |
| ₩yTechDesk <sup>™</sup>                                                                   |  |
| Copyright $\otimes$ 2003 - 2011 Imperial County Office of Education. All rights reserved. |  |
|                                                                                           |  |
|                                                                                           |  |
|                                                                                           |  |
|                                                                                           |  |
|                                                                                           |  |
|                                                                                           |  |
|                                                                                           |  |
|                                                                                           |  |
|                                                                                           |  |
|                                                                                           |  |

| You be returned to the LIST TAB                   |                                                       |
|---------------------------------------------------|-------------------------------------------------------|
| Home List New Help                                | Oak Park Unified School District's MyTechDesk™ Logost |
| Ticket List                                       |                                                       |
| Filtering Options Status<br>Al Uncompleted  Reset | Page 1 of 1<br>Previous 1 Next                        |
| Ticket No Subject                                 | Date Added Due Date                                   |
| 1313466477 What is your issue     Terms inted: 1  | 06/15/2011                                            |
| Your new ticket will appear in the                | list,                                                 |
| as well as any other tickets you h                | nave                                                  |
| You can check on progress by clicking on a ticl   | ket in the list                                       |

| Hone List New Hep Oak Park Unified School District's MyTechDesk <sup>IM</sup> Logar                                                                                                    |
|----------------------------------------------------------------------------------------------------|
| Ticket Follow-Up                                                                                                    |
| Ticket No. 131346477 > Cancel this ticket                                                                                                    |
| Subject Work is voz issue                                                                                                    |
| Cotegory Importance Due Date                                                                                                    |
| Conference and the first presence of the first presence of the fir |
| Describe your issue in as much detail as possible                                                                                                    |
| fstaw⊎g ⊘                                                                                                    |
| Here you will see all the notes that our fabulous                                                                                                    |
| lechs add as they work on your issue.                                                                                                    |
| (Const.)                                                                                                    |
|                                                                                                    |
| Fellow-up History                                                                                                    |
| NO INSIGNI-UGA RANK DEDITA ADDR.                                                                                                    |
| Netification History                                                                                                    |
| No ticket notification messages have been added to this item.                                                                                                    |
| Response History                                                                                                    |
| No responses have been added to this item.                                                                                                    |
| Tom MyTechDesk "                                                                                                    |
| appript © 2003 - 2011 Imperial County Office of Education. All rights reserved.                                                                                                    |
|                                                                                                    |
|                                                                                                    |
|                                                                                                    |
|                                                                                                    |
|                                                                                                    |
|                                                                                                    |
|                                                                                                    |

...all tickets are "triaged" when they come in.

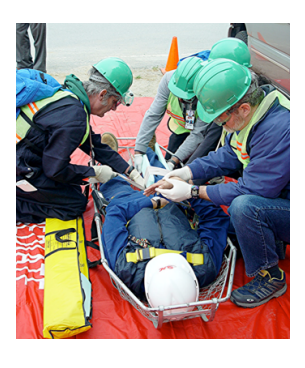

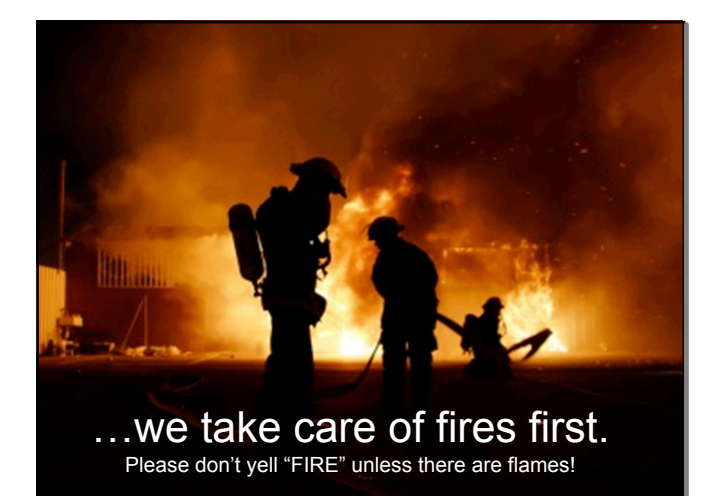

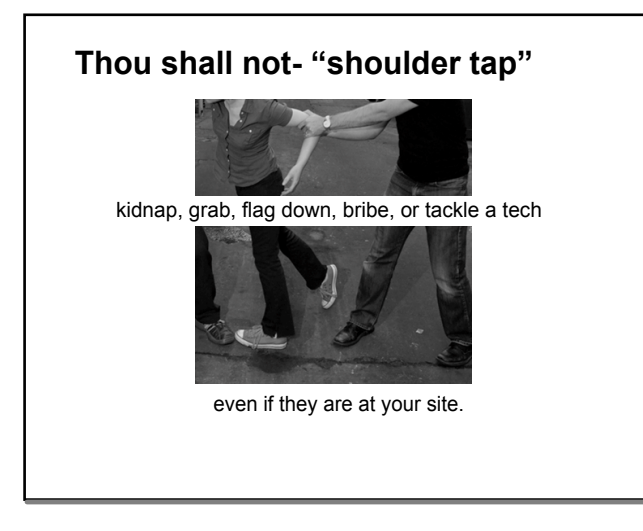

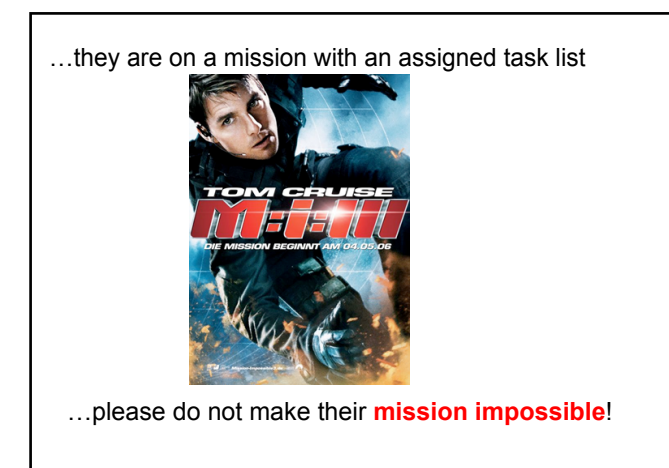

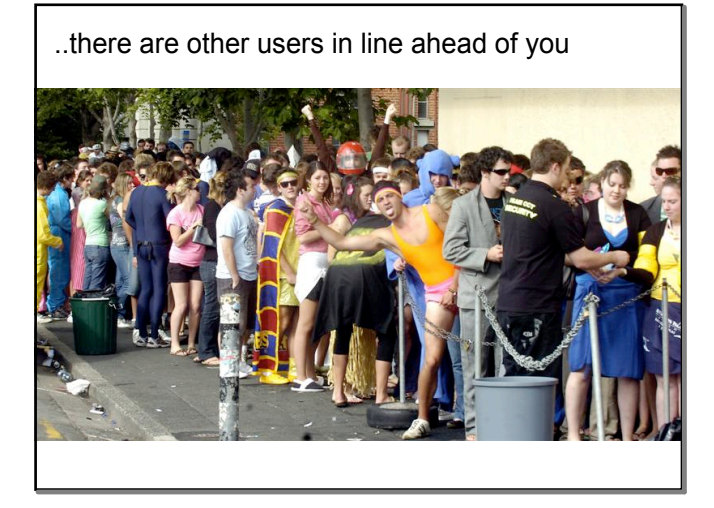

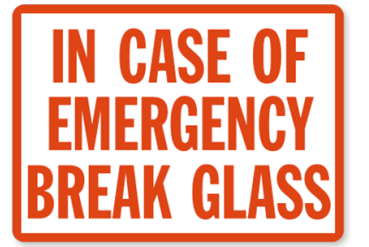

You can e-mail the HelpDesk:

helpdesk@oakparkusd.org

|            | ACCE                  | SS DE                    | NIED                      |     |
|------------|-----------------------|--------------------------|---------------------------|-----|
| The conten | t filter is unable to | automatically identify   | you, and requires a usern | ame |
| and pas    | sword for authenti    | cation before allowing y | ou to browse the internet |     |
|            | Username              | :                        |                           |     |
|            | Password              | :                        |                           |     |
|            |                       | Login                    |                           |     |
|            |                       |                          |                           |     |
|            | 10.19.200.121 b       | -bpryor-mb.opusd-ad.edu  | 6/13/2012 12:13:07 PM     |     |

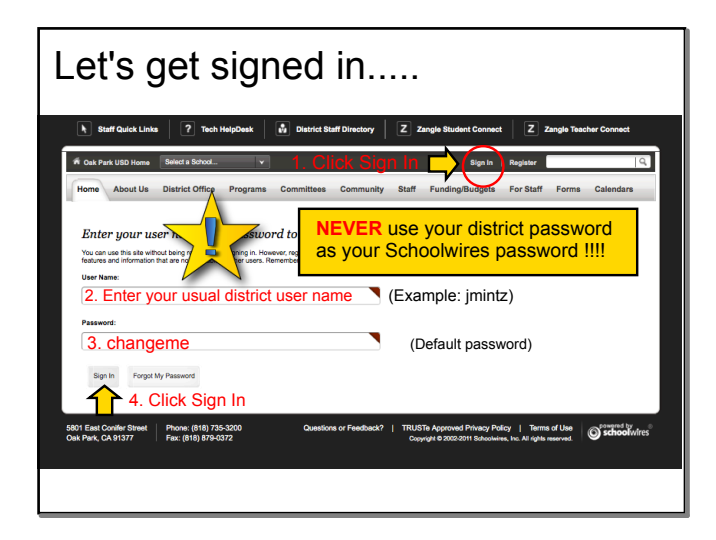

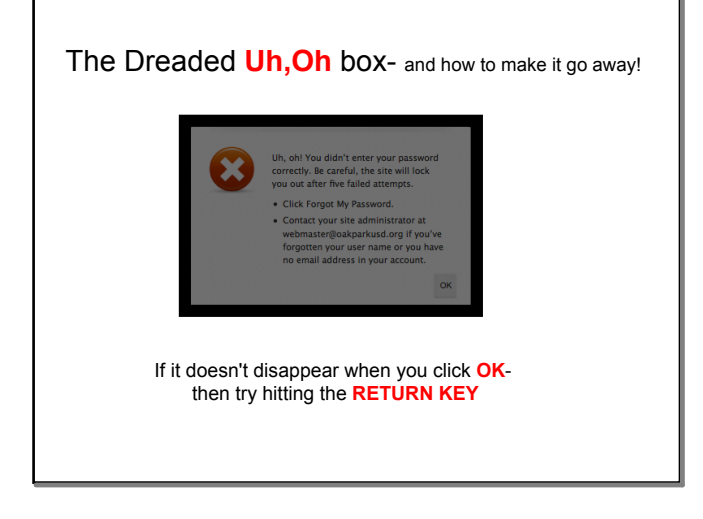

| ? Tech HelpDesk                      | District Staff Directory                                                                                                    | Zangle Student Connect                                                                                                    |                                                                                                    |                                                                                                    |
|--------------------------------------|----------------------------------------------------------------------------------------------------|----------------------------------------------------------------------------------------------------|----------------------------------------------------------------------------------------------------|----------------------------------------------------------------------------------------------------|
| ta School 🗸                          |                                                                                                    |                                                                                                    | Z Zangle Teac                                                                                                    | her Connect                                                                                                    |
|                                      |                                                                                                    | Sign In                                                                                                    | Register                                                                                                    | ٩                                                                                                    |
| ict Office Programs Com              | mittees Community St                                                                                                    | aff Funding/Budgets                                                                                                    | For Staff Forms                                                                                                    | Calendars                                                                                                    |
| programmed in House                  | fuses who sign in have accer<br>from password is Cale-Andrew                                                                                                    | s to some                                                                                                    |                                                                                                    |                                                                                                    |
| 19: (818) 735-3200<br>(818) 879-0372 | Questions or Feedback?   T                                                                                                    | RUSTe Approved Privacy Polis<br>Copyright © 2002-2011 Schoolwire                                                                                                    | ay   Terms of Use<br>s, inc. All rights reserved.                                                                                                    | School wires                                                                                                    |
|                                      | ame and password to<br>g regarder of signing in. However,<br>the stability to other waters to be<br>and the stability of the stability of the stability of the<br>most<br>and the stability of the stability of the stability of the<br>stability of the stability of the stability of the<br>stability of the stability of the stability of the<br>stability of the stability of the stability of the<br>stability of the stability of the stability of the<br>stability of the stability of the stability of the<br>stability of the stability of the stability of the<br>stability of the stability of the stability of the<br>stability of the stability of the<br>stability of the stability of the stability of the<br>stability of the stability of the stability of the<br>stability of the stability of the stability of the<br>stability of the stability of the<br>stability of the stability of the<br>stability of the stability of the<br>stability of the stability of the<br>stability of the stability of the<br>stability of the stability of the<br>stability of the stability of the<br>stability of the stability of the<br>stability of the stability of the<br>stability of the stability of the<br>stability of the<br>stability of the stability of the<br>stability of the<br>stab | ame and password to sign in.<br>gradened or upper in New Cool and the second second seco | ame and password to sign in.<br>and password to sign the secret barry<br>of selected to device the form of password is assessed to assessed to a<br>not password to barry the secret barry<br>of password to barry the secret barry<br>of password to barry the secret barry<br>of password to barry the secret barry<br>of password to barry the secret barry<br>of password to barry the secret barry<br>of password to barry the secret barry the secret barry<br>of password to barry the secret barry the secret barry<br>of password to barry the secret barry the secret barry<br>of password to barry the secret barry the secret barry t | ame and password to sign in.<br>and the origination in the series to terms of the series to terms of the series to terms of the series to terms of the series of the series |

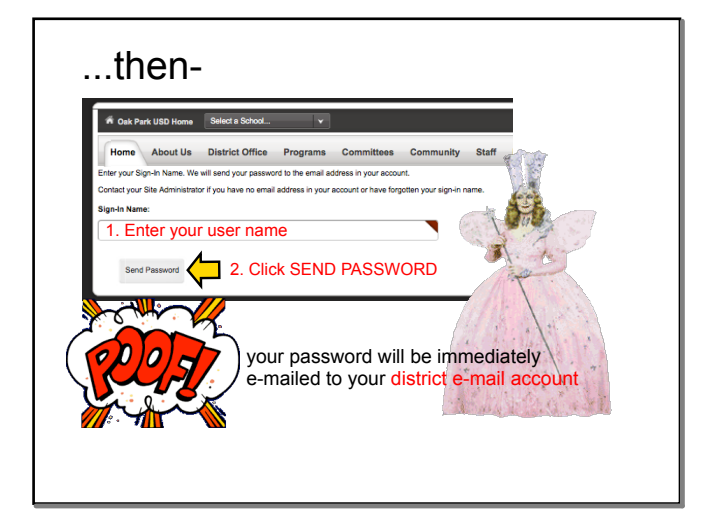

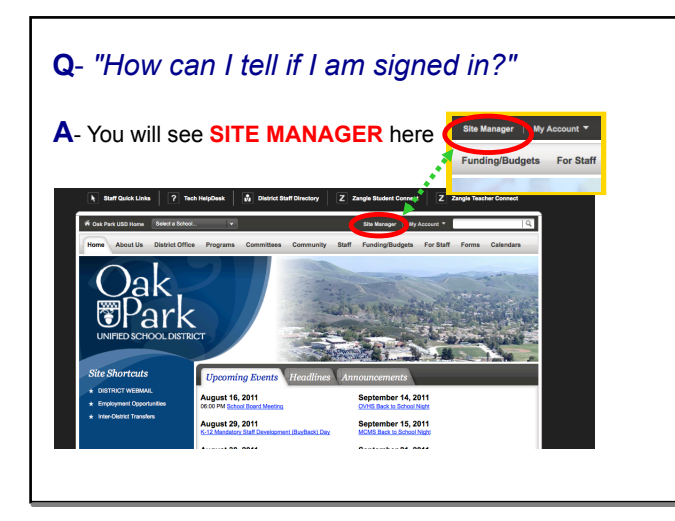

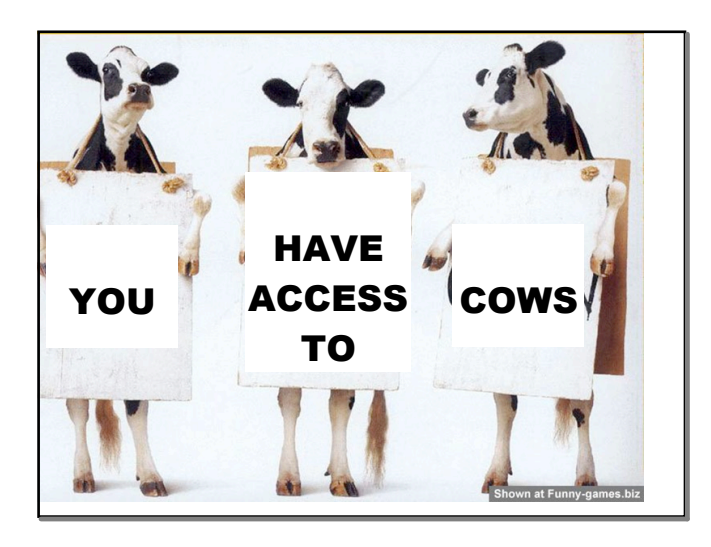

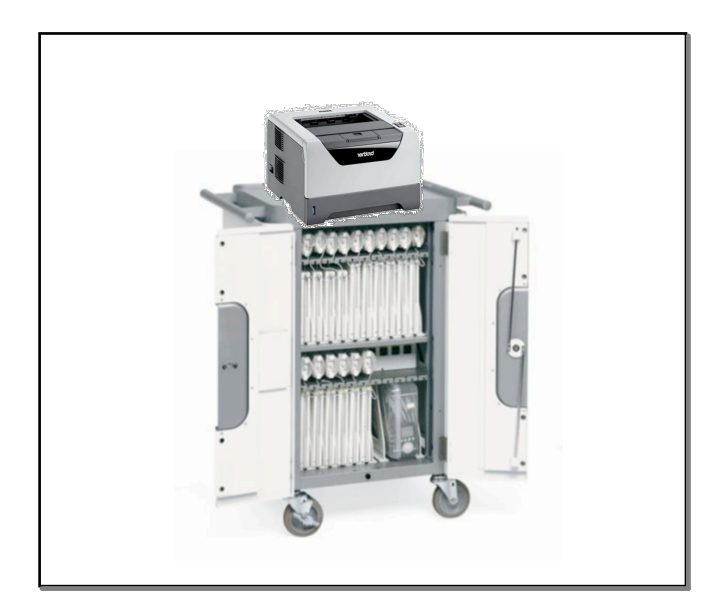

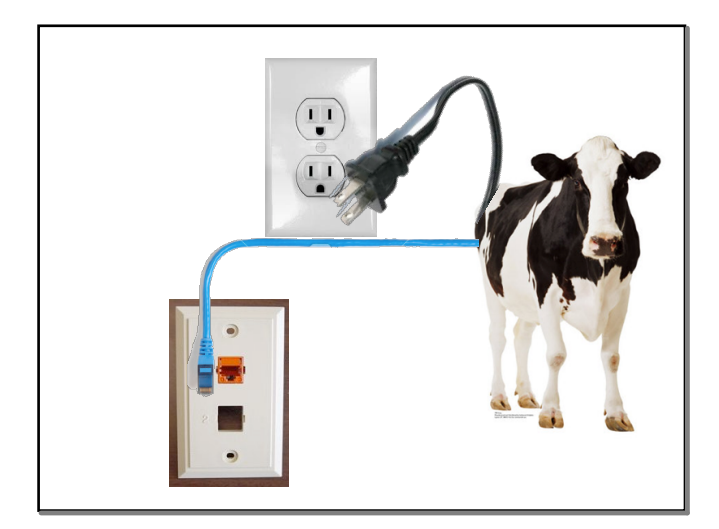

# OPUSD COW (Computers on Wheels) Teacher User Agreement Only teachers who attend a training session and sign this agreement may sign out COWS. There will be a roster of teachers who have completed the training posted on the district tech site (viewable only by OPUSD staff).

I understand and agree to the following terms: (Initial each item)

•

- Use of the COW is a privilege.
- I am responsible for the equipment.
   I am responsible for student behavior.
   Location & terms of sign-up for use of COWs is a site
   decision
- decision. The COW must be locked at the end of each school day with

- The COW must be locked at the end of each school day with the supplied padlock.
   All laptops must be plugged into the chargers at the end of each school day.
   The cart must be plugged into a surge protector, NOT directly into the outlet.
   STUDENTS MUST NEVER MOVE A COW from room to room...everIIIIII
   Laptops should have a skid-proof placemat under them when they are on student desks.

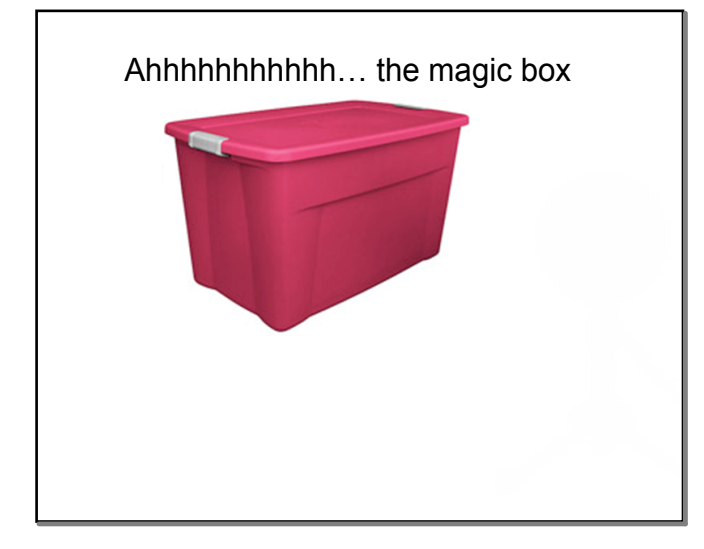

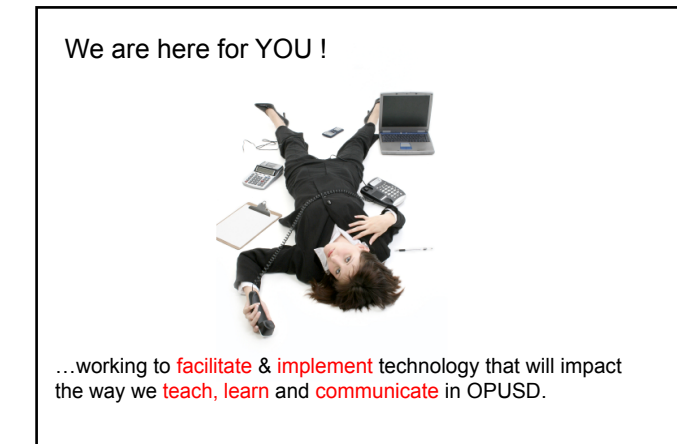

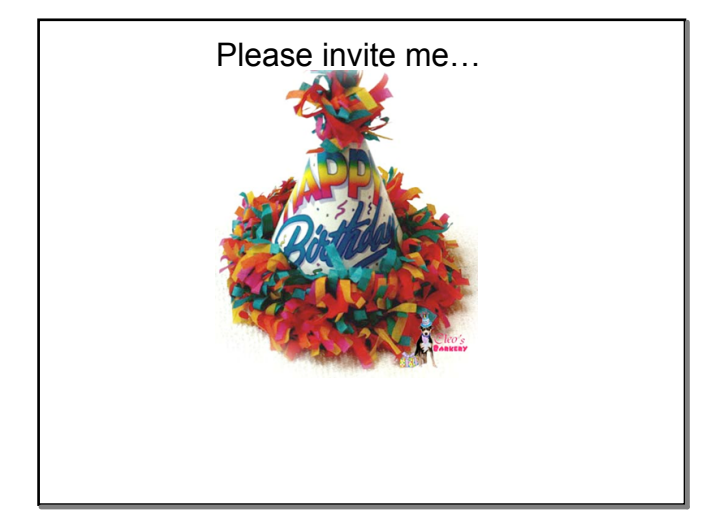

## If you are already a Jedi Master on a Mac-

You may gather your things and be on your way...

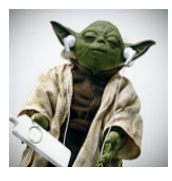

### If you are not a Jedi Master on a Mac-

Take a quick stretchand I will be your Mac Yoda when you return!

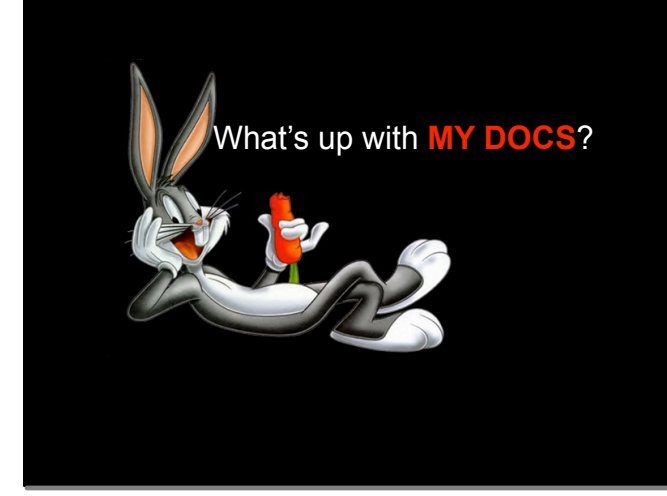

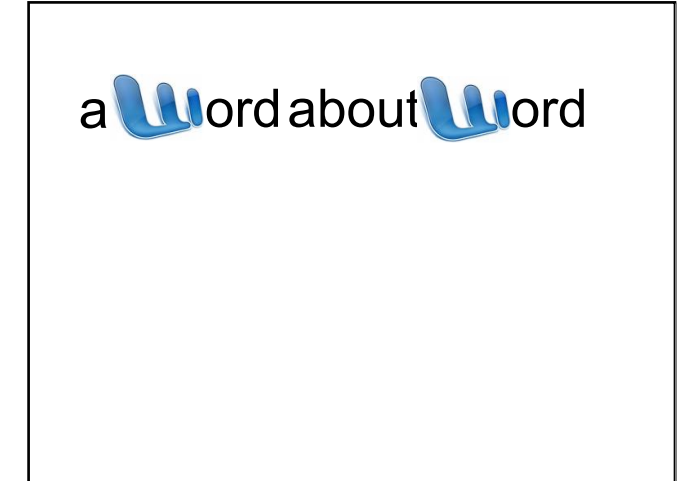

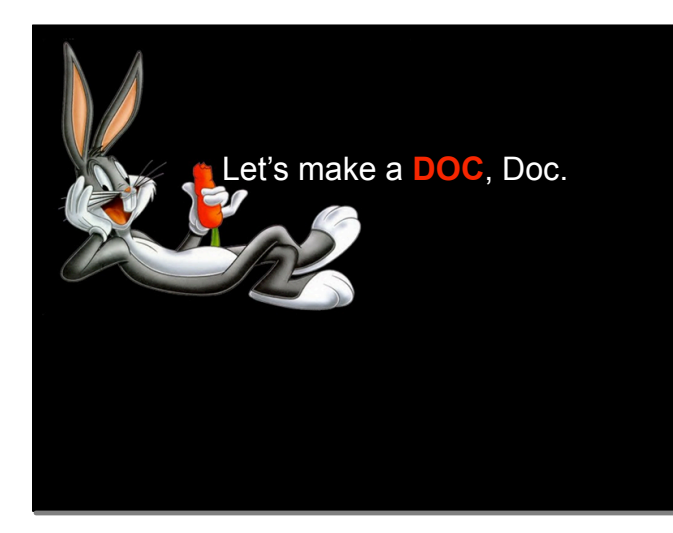

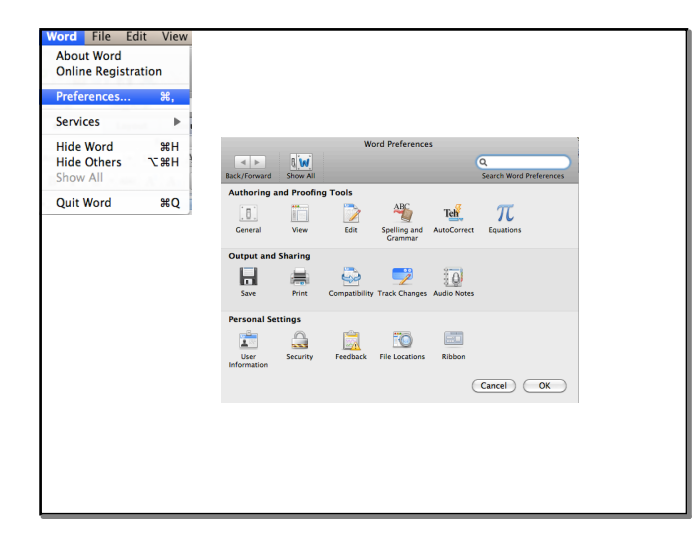

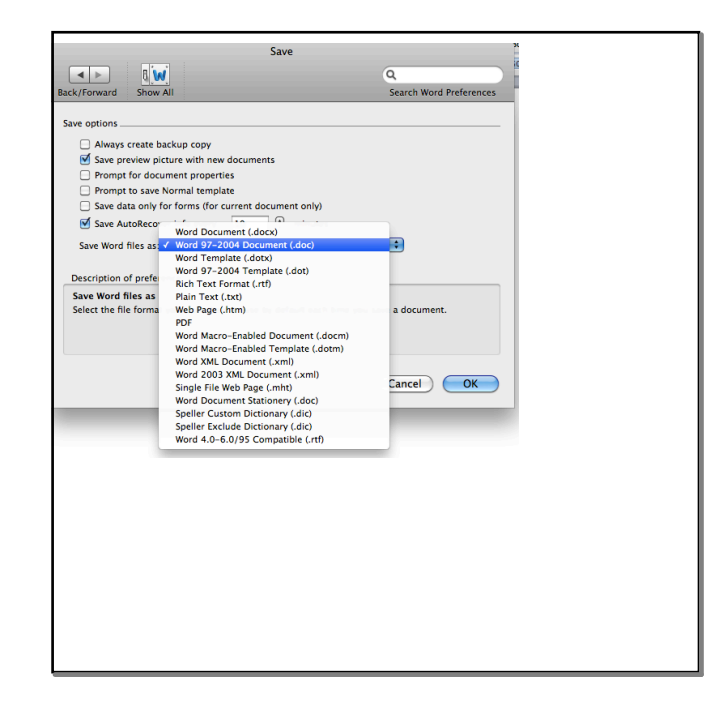

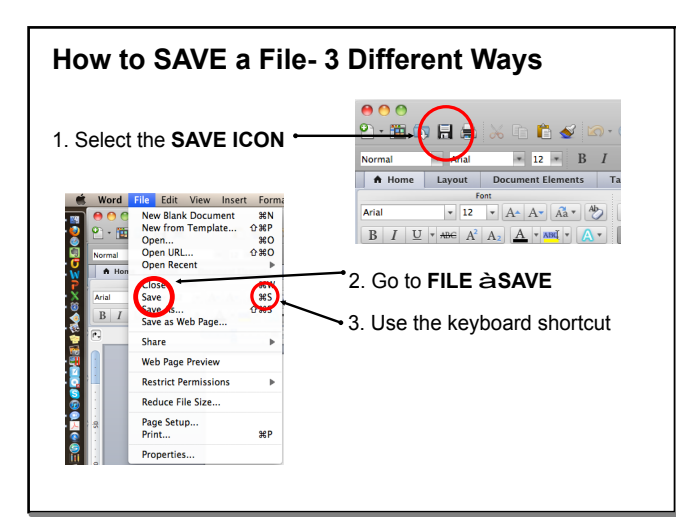

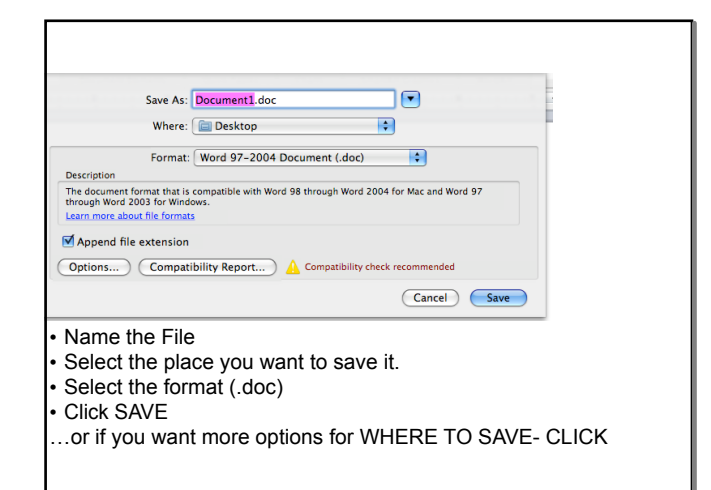

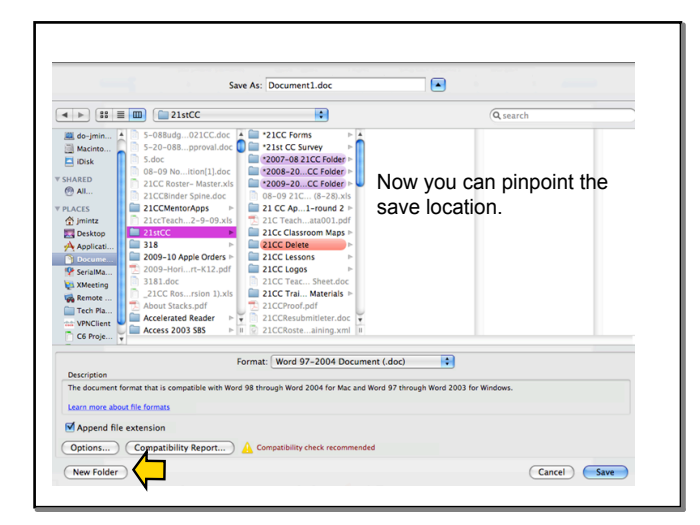

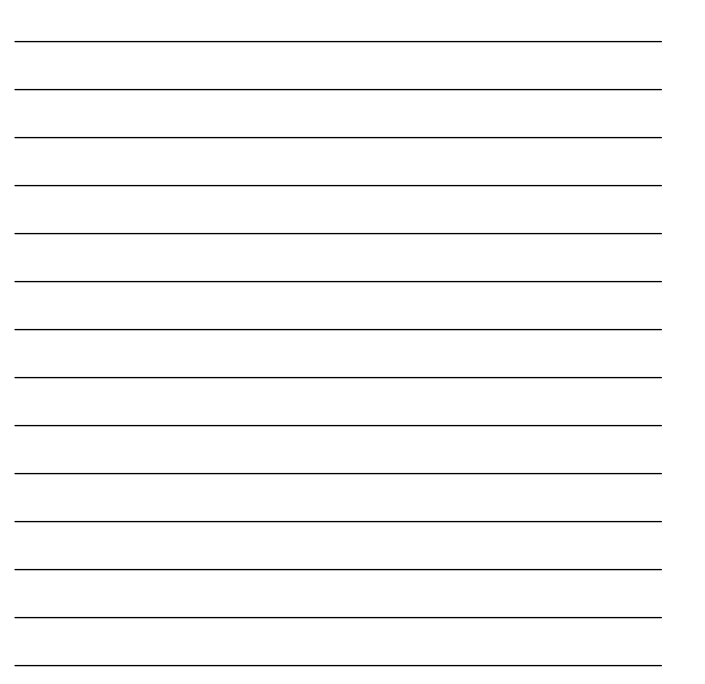

Okay- now let's open this up for your questions.

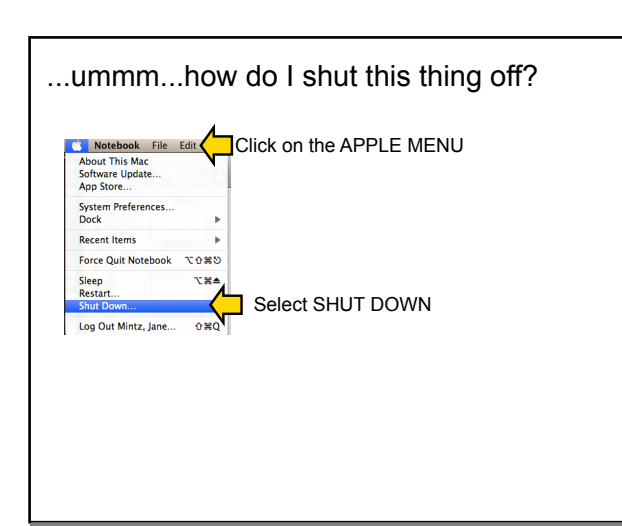